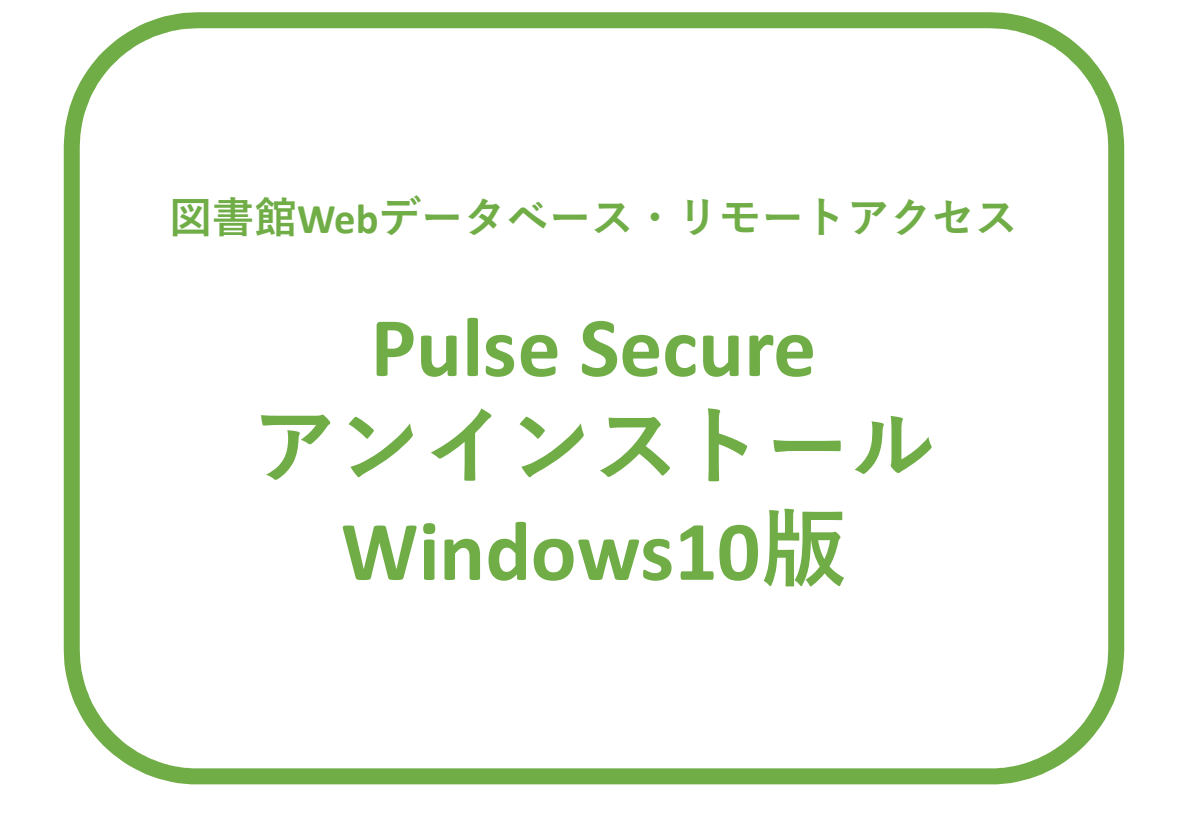

図書館Webデータベース・リモートアクセスの設定を やり直される場合は、マニュアルの最後まで操作を行った後、 再度図書館Webデータベース・リモートアクセス利用申請の メールに記載されている<操作マニュアル>の 8ページ(ページ下部番号)からの操作をお願いします。

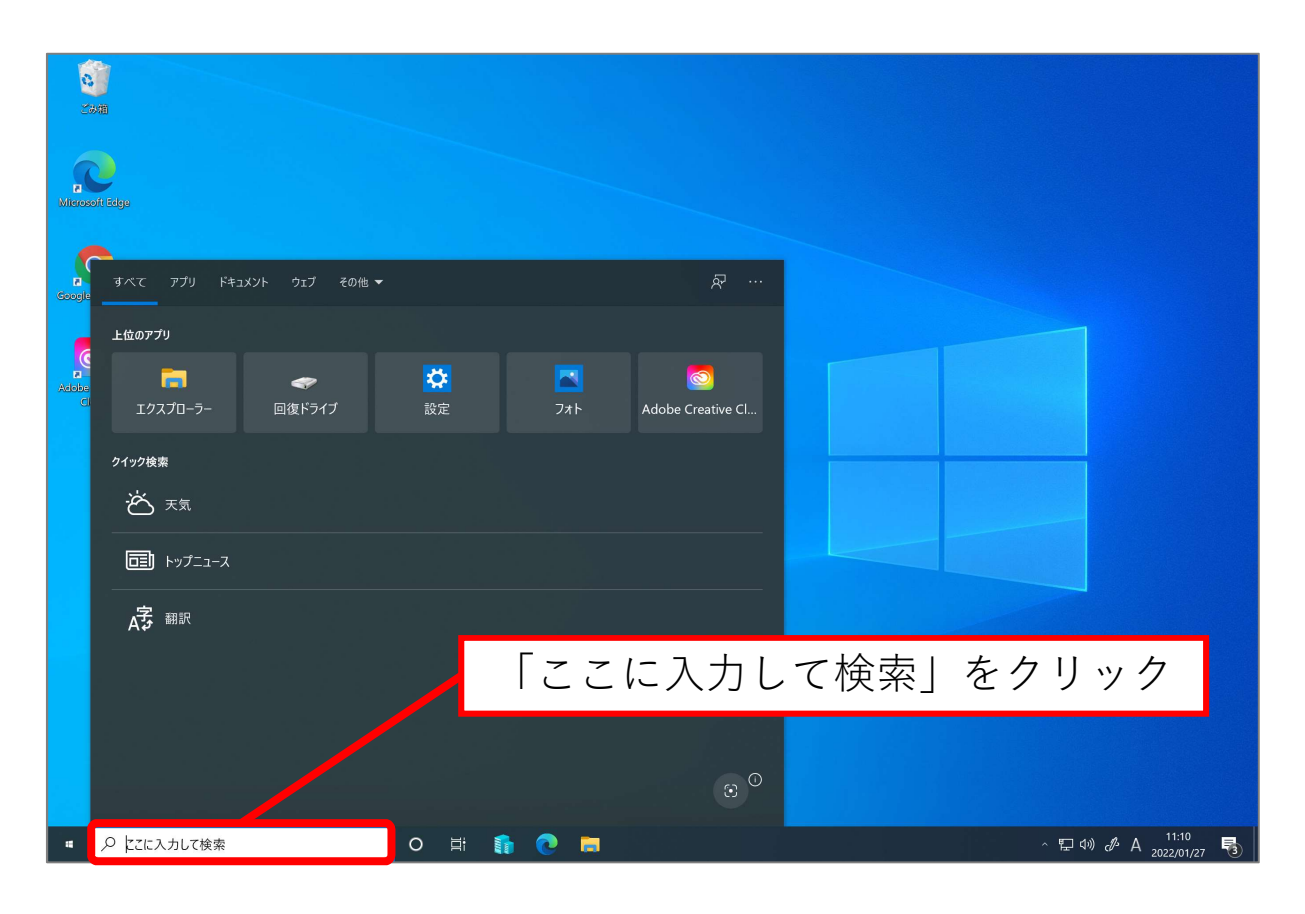

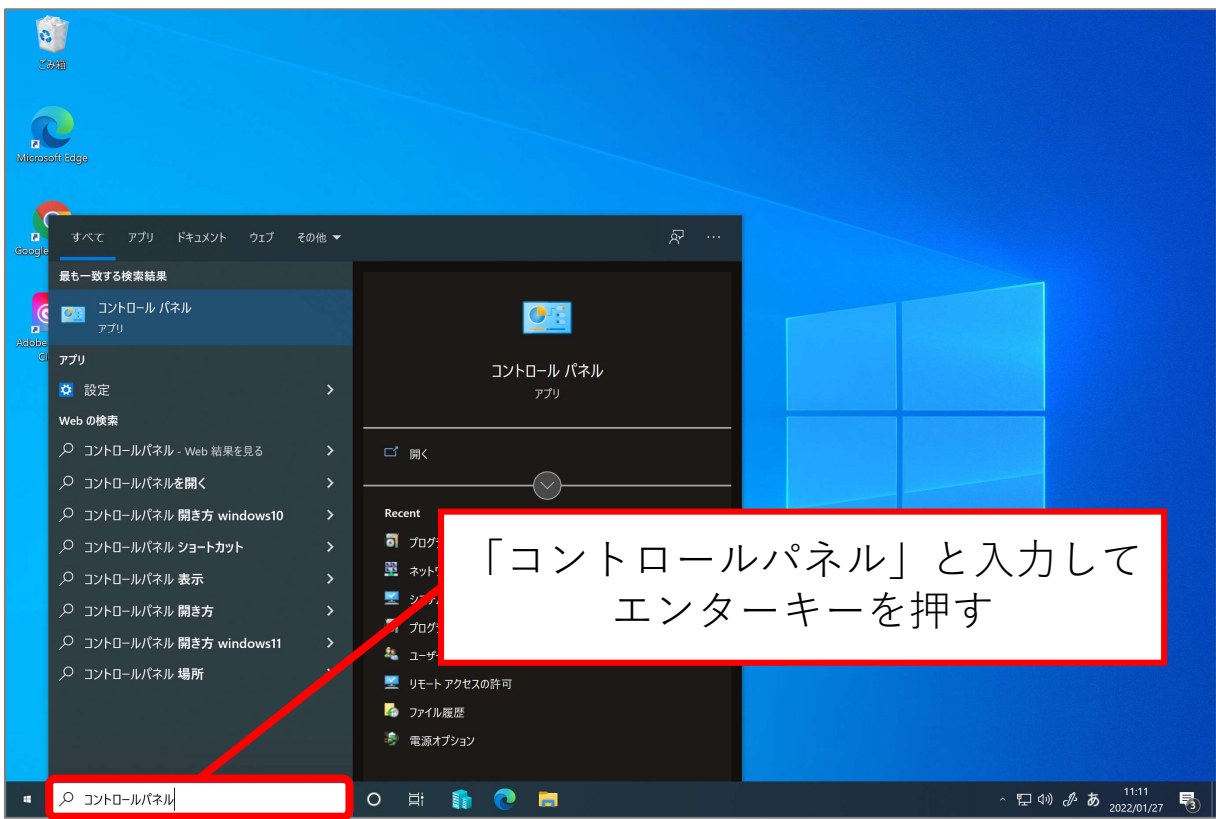

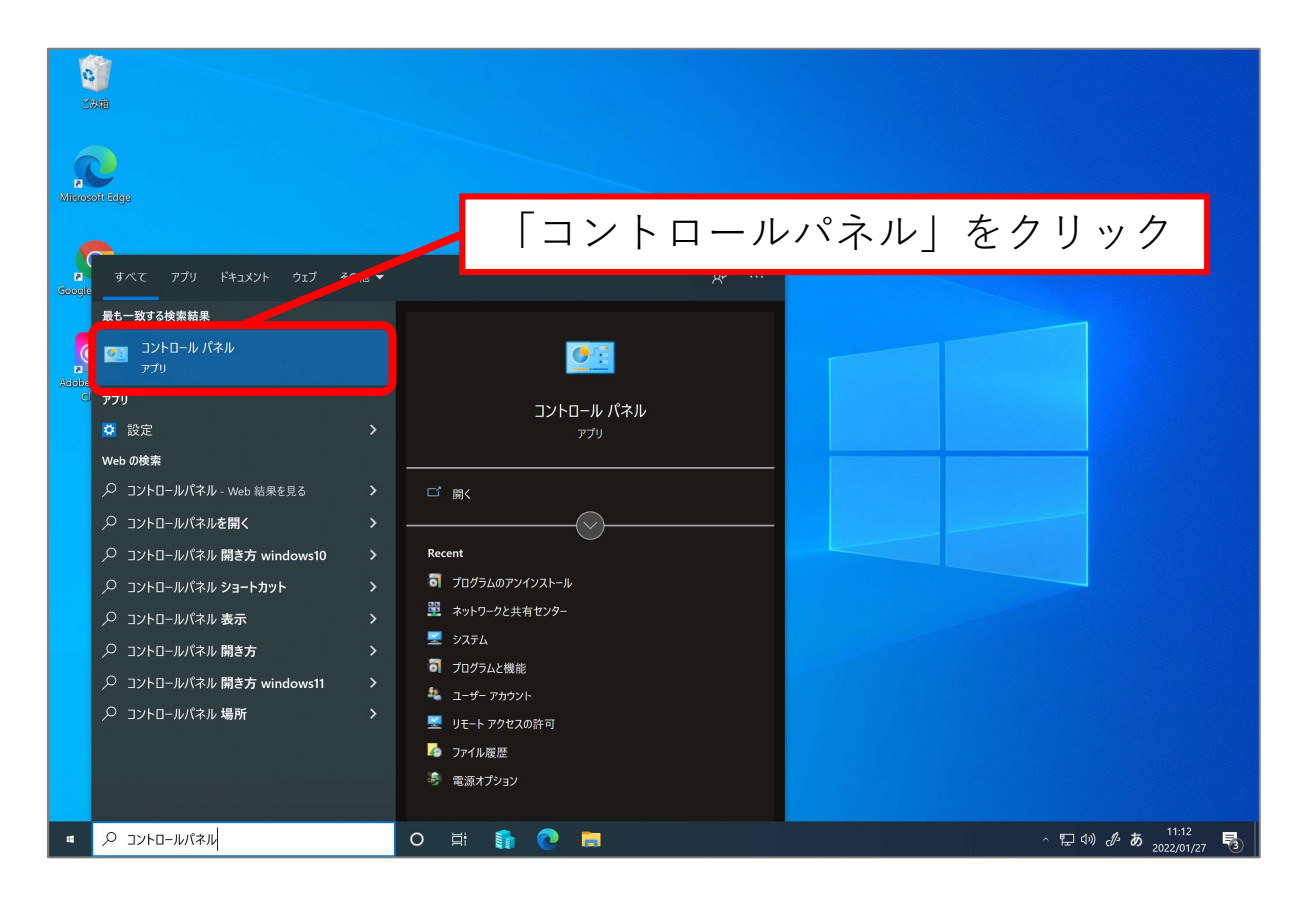

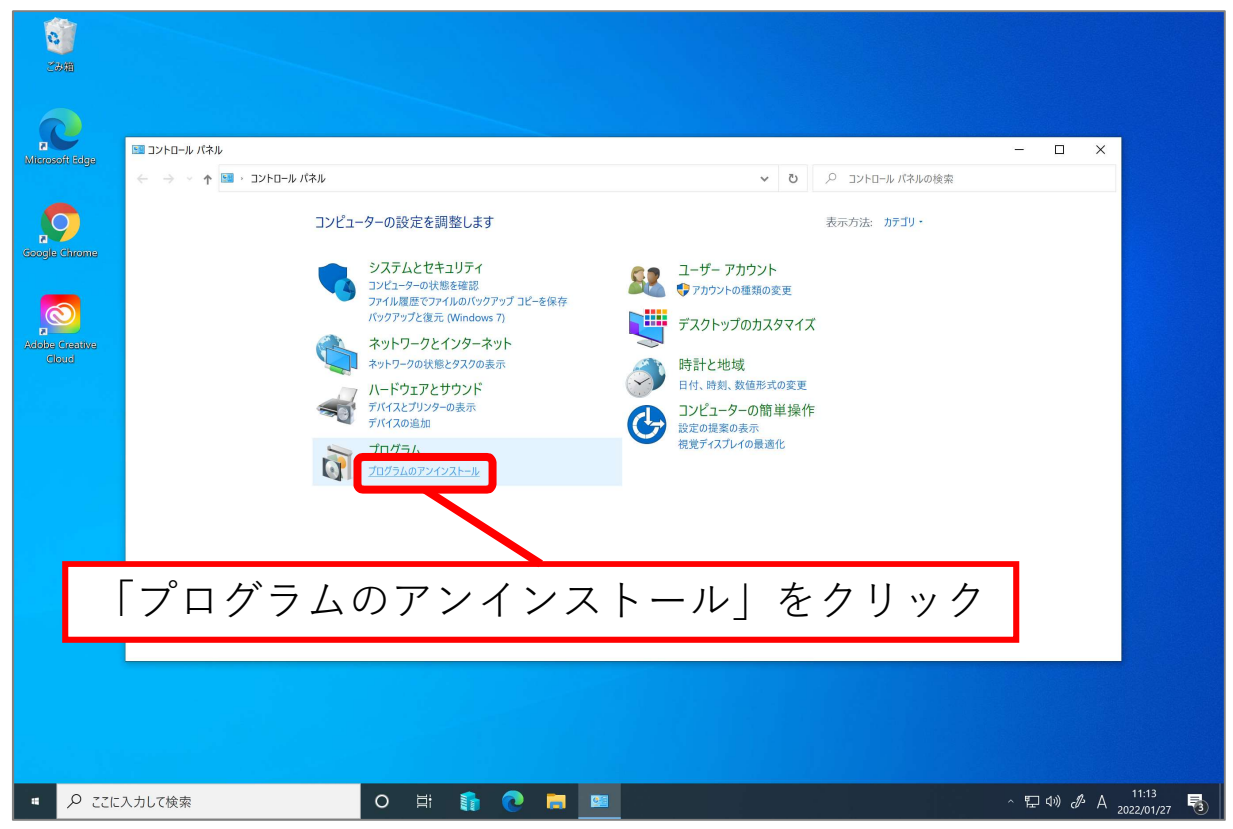

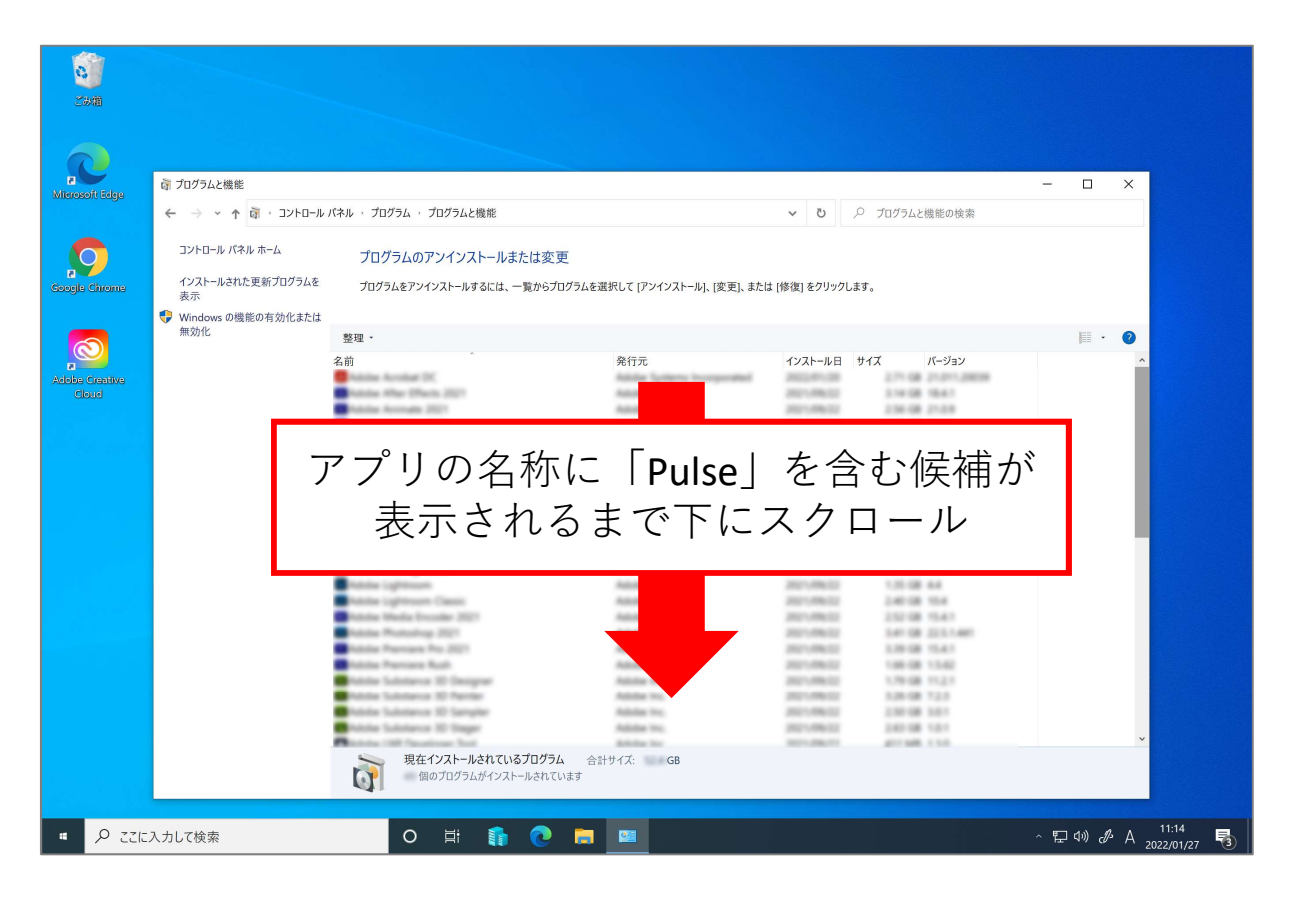

| <u> </u> |                         |                                                                                                 |                       |               |                         |          |  |  |  |  |  |
|----------|-------------------------|-------------------------------------------------------------------------------------------------|-----------------------|---------------|-------------------------|----------|--|--|--|--|--|
|          |                         |                                                                                                 |                       |               |                         |          |  |  |  |  |  |
|          |                         |                                                                                                 |                       |               |                         |          |  |  |  |  |  |
|          |                         |                                                                                                 |                       |               |                         |          |  |  |  |  |  |
|          |                         |                                                                                                 |                       |               |                         |          |  |  |  |  |  |
| - 1      | 資 プログラムと機能              |                                                                                                 |                       |               |                         | - 🗆 X    |  |  |  |  |  |
|          |                         |                                                                                                 |                       |               |                         |          |  |  |  |  |  |
|          |                         | レバネル ^ フロクラム ^ フロクラムと機能                                                                         |                       | ~ O           | ▶ フロクラムと機能の検索           |          |  |  |  |  |  |
|          | コントロール パネル ホーム          | プログラムのアンインストールまたは変更                                                                             |                       |               |                         |          |  |  |  |  |  |
| nome     | インストールされた更新プログラムを<br>表示 | インストールされた更新プログラムを<br>プログラムをアンインストールするには、一覧からプログラムを選択して [アンインストール]、[変更]、または (修復] をクリックします。<br>表示 |                       |               |                         |          |  |  |  |  |  |
|          | 👎 Windows の機能の有効化または    |                                                                                                 |                       |               |                         |          |  |  |  |  |  |
|          | 無効化                     | 整理・ アンインストール 修復                                                                                 |                       |               |                         | jii • 🕐  |  |  |  |  |  |
| /        |                         | 名前                                                                                              | 発行元                   | インストール日       | サイズ パージョン               | ^        |  |  |  |  |  |
|          |                         | Comple Course                                                                                   | damagile U.C.         | 2002/01/21    | 17.1.4032.00            |          |  |  |  |  |  |
|          |                         | Install() ( Reductionables on install() 64                                                      | Intel Corporation     | 2021-006-02   | 20.7 68 15.8 179        |          |  |  |  |  |  |
|          |                         | <ul> <li>Mason Creena 40 32</li> </ul>                                                          | Western .             | 2021/08/02    | 785.448.522             |          |  |  |  |  |  |
|          |                         | Chicrosoft Edge                                                                                 | Microsoft Corporation | 2022/07/22    | \$11.0 × 10772.488      |          |  |  |  |  |  |
|          |                         | Microsoft OneOrice                                                                              | Microsoft Corporation | 2012/01/02    | 198 MB 22.002.0103.0004 |          |  |  |  |  |  |
|          |                         | <ul> <li>Microsoft (points Health Tools)</li> </ul>                                             | Microsoft Corporation | 2021-006-04   | 111108 20420            |          |  |  |  |  |  |
|          |                         | Microsoft Head C++ 2010 464 Redistributable - 10.0.                                             | Microsoft Corporation | 2021-07-02    | 12.8 MB 12.2 45219      |          |  |  |  |  |  |
|          |                         | Microsoft House C++ 2010 will Reductionable - 102.                                              | Microsoft Corporation | 2021-007-022  | 11.1 MB 10.0.40219      |          |  |  |  |  |  |
|          |                         | Phicrosoft Hause C++ 2012 Reductionable (edit) - 11.0.                                          | Microsoft Corporation | 2021-007-022  | 203 MB TLANDER          |          |  |  |  |  |  |
|          |                         | Philosoph Haud (++ 302 Reductionable 146) - 11.8.                                               | Microsoft Corporation | 2021-007-022  | 17.3 MB TLANSING        |          |  |  |  |  |  |
|          |                         | Peterson Front C++ 2013 Redordunation (edit - 12.5.                                             | Microsoft Corporation | 2021-001-022  | 2011/08 12:0-40404.0    |          |  |  |  |  |  |
|          |                         | Microsoft Viscal ( 201) Reductionable (MD - 12.8.                                               | Microsoft Comparation | 2001-001-022  | 111100 12240042         |          |  |  |  |  |  |
|          |                         | Manual Variat Con 2015, 2019 Reductionalis 1464                                                 | Microsoft Componition | 2021-001-022  | 211 100 10222000        |          |  |  |  |  |  |
|          |                         | Annual state of the local data and the                                                          | Monade Corporation    | 2007-007-022  | 2011/080 14:21:27620-2  |          |  |  |  |  |  |
|          |                         | Pulse Application Launcher                                                                      | Pulse Secure, LLC     | 2021/05/12    | 8.95 MB 9.1.8575        |          |  |  |  |  |  |
|          |                         |                                                                                                 | Pulse Secure, LLC     | 2021/05/12    | 9.1.8575                |          |  |  |  |  |  |
|          |                         | Pulse Secure Host Check                                                                         | Pulse Secure, LLC     | 2021/05/12    | 9.1.11.12319            |          |  |  |  |  |  |
|          |                         | Pulse Secure Setup Clien                                                                        | Pulse Secure, LLC     | 2021/05/12    | 800 KB 9.1.11.8575      |          |  |  |  |  |  |
|          |                         | Pulse Secure Setup Clien 54-bit Activex Control                                                 | Pulse Secure, LLC     | 2021/05/12    | 3.1.1.1                 |          |  |  |  |  |  |
|          |                         | Pulse Secure Setup Clien Activey Control                                                        | Pulse Secure LLC      | 2021/05/12    | 3111                    |          |  |  |  |  |  |
|          |                         |                                                                                                 | 1 4150 500410, 220    | 2021/05/12    |                         |          |  |  |  |  |  |
|          |                         | Coll Matteries Langest                                                                          | Adulta Inc.           | 10010-000-001 | 100.000 110             |          |  |  |  |  |  |
|          |                         | Witness N 285721                                                                                | Munised Companyion    | 2001-01-027   | THANK SECTIONS          |          |  |  |  |  |  |
|          |                         | Pulse Secure 日C 刺見/L-ジョン・018575                                                                 |                       |               |                         | ~        |  |  |  |  |  |
|          |                         | サイズ: 8.95 MB                                                                                    |                       |               |                         |          |  |  |  |  |  |
|          |                         |                                                                                                 |                       |               |                         |          |  |  |  |  |  |
|          |                         |                                                                                                 |                       |               |                         |          |  |  |  |  |  |
| P ZZIEJ  | 入力して検索                  | o 🛱 👔 👧 🐂                                                                                       |                       |               |                         | ◇ 転 Φ) み |  |  |  |  |  |
|          |                         |                                                                                                 |                       |               |                         |          |  |  |  |  |  |
|          |                         |                                                                                                 |                       |               |                         |          |  |  |  |  |  |
| Г        |                         |                                                                                                 |                       | ,             |                         |          |  |  |  |  |  |
|          | Dulco Annl              | icaion Launcher                                                                                 | をクリ                   | ック            |                         |          |  |  |  |  |  |
| I F      | uise Appi               | ICAION LAUNCHEL                                                                                 | - / J                 | //            |                         |          |  |  |  |  |  |

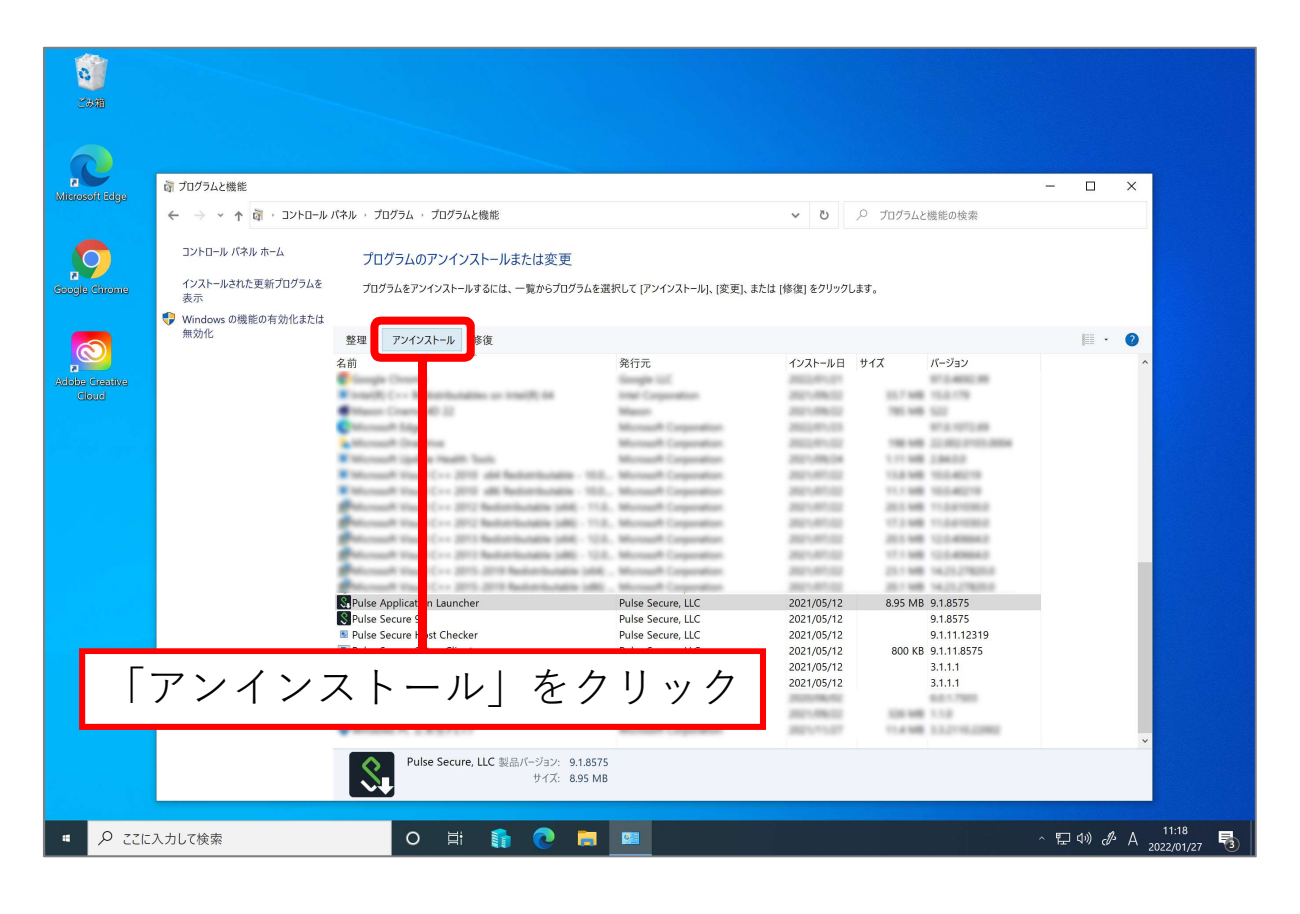

| Contraction of the second second seco |                                                                                                    |                            |                                           |                  |                  |       |
|----------------------------------------------------------------------------------------------------|----------------------------------------------------------------------------------------------------|----------------------------|-------------------------------------------|------------------|------------------|-------|
|                                                                                                    |                                                                                                    |                            |                                           |                  |                  |       |
|                                                                                                    |                                                                                                    |                            |                                           |                  |                  |       |
|                                                                                                    |                                                                                                    |                            |                                           |                  |                  |       |
| 高 プログラムと機能                                                                                                    |                                                                                                    |                            |                                           |                  | • 🗆 🗙            |       |
|                                                                                                    | パネル > プログラム > プログラムと機能                                                                                                    | ~                          | で) ロガロガラムンボ                               | 単能の検索            |                  |       |
|                                                                                                    | 744W 96994 96994C@#                                                                                                    |                            | • /· /· /· //////                         | St 10 00 100 Me  |                  |       |
| באל ערים אינ אין אין אין דער גער גער גער גער גער גער גער גער גער ג                                                                                                    | プログラムのアンインストールまたは変更                                                                                                    |                            |                                           |                  |                  |       |
| aogle Chrome インストールされた更新プログラムを<br>表示                                                                                                    | プログラムをアンインストールするには、一覧からプログラムを選択して                                                                                                    | [アンインストール]、[変更]、または [修復] & | をクリックします。                                 |                  |                  |       |
| Windows の機能の有効化または<br>無効化                                                                                                    |                                                                                                    |                            |                                           |                  |                  |       |
|                                                                                                    | 整理 - アンインストール 修復                                                                                                    |                            |                                           |                  | 🗏 · 🔮            |       |
| Cloud                                                                                                    | 名前 プログラムと機能<br>Pulse Application Launcher を                                                                                                    | アンインストールしますか?              | E 917                                     | パージョン            | Â                |       |
|                                                                                                    | 今後、このダイアログ ボックスを表示し                                                                                                    | _ない はい(Y) いいえ(N)           | 100.000                                   | 12.002.0103.0004 |                  |       |
|                                                                                                    | Microsoft Viscal C++ 2010 add Reductioutable - 10.0 Mar                                                                                                    | read Corporation 2001      | 11.8 148                                  | 10.040219        |                  |       |
|                                                                                                    | <ul> <li>Microsoft Traud C++ 2010 Add Motoritudes - 102. Microsoft Visual C++ 2012 Reductionade add - 11.0. Microsoft Visual C++ 2012 Reductionades add - 11.0. Microsoft Visual C++ 2012 Reductionades add - 11.0.</li> </ul>                                                                                                    | mark Company 2017          | AT 12 AT 14                               | 10.0040219       |                  |       |
|                                                                                                    | Microsoft Visual ( 301) Reductionable (MQ - 11.0., Ma                                                                                                    | reach Corporate 2021       | 11110                                     | 11.041030.0      |                  |       |
|                                                                                                    | Phicrosoft Head (++ 2013 Reductbulative (464) - 12.5. Mar                                                                                                    | read Corporation 2021      | AT122 201 MB                              | 12.0.40864.0     |                  |       |
|                                                                                                    | Principal Visual C++ 2013 Reductionable (AB) - 12.0. Mo                                                                                                    | Joseff Corporation 2021    | AT122 17.1 MB                             | 12.0.40804.0     |                  |       |
|                                                                                                    | Proceedings and the property sector and the sector of the sector of the | and County and             | AT 10 10 10 10 10 10 10 10 10 10 10 10 10 | 14.11.17800.0    |                  |       |
|                                                                                                    | Pulse Application Launcher Puls                                                                                                    | se Secure, LLC 2021        | /05/12 8.95 MB                            | 9.1.8575         |                  |       |
|                                                                                                    | Pulse Secure 9.1 Puls                                                                                                    | se Secure, LLC 2021        | /05/12                                    | 9.1.8575         |                  |       |
|                                                                                                    | Pulse Secure Host Checker     Puls                                                                                                    | se Secure, LLC 2021        | /05/12                                    | 9.1.11.12319     |                  |       |
|                                                                                                    | Pulse Secure Setup Client                                                                                                    |                            |                                           | .11.8575         |                  |       |
|                                                                                                    | Pulse Secure Setup Client Ac                                                                                                    | ヽ  たク                      | <i>い</i> , 万                              | .1.1             |                  |       |
|                                                                                                    |                                                                                                    | 「」をノク                      |                                           | 11.7988          |                  |       |
|                                                                                                    | COP Meltines Support                                                                                                    |                            |                                           |                  |                  |       |
|                                                                                                    | Window N. 2 RUF117 Mil                                                                                                    | read Coperation 2017       | 114.98                                    | 112106-000       | ~                |       |
|                                                                                                    | Pulse Secure LLC 회문지=ジョン: 918575                                                                                                    |                            |                                           |                  |                  |       |
|                                                                                                    | サイズ: 8.95 MB                                                                                                    |                            |                                           |                  |                  |       |
|                                                                                                    |                                                                                                    |                            |                                           |                  |                  |       |
|                                                                                                    |                                                                                                    |                            |                                           |                  |                  |       |
| ■ ♀ ここに入力して検索                                                                                                    | o 🛱 👔 💽 🧮 🔤                                                                                                    |                            |                                           |                  | ⊑ 4)) <i>d</i> A | 11:19 |

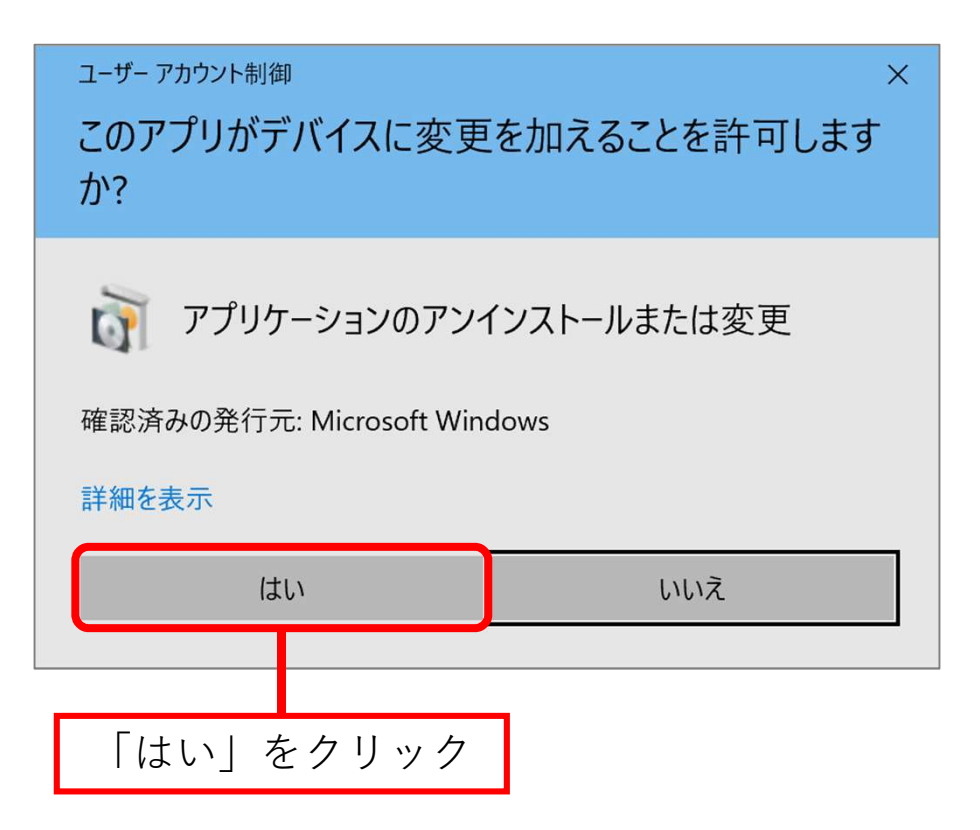

| e de la companya de la companya de l |                                           |                                                                                                    |                                                                                                    |                                                                               |                                                                                     |           |                                               |
|----------------------------------------------------------------------------------------------------|-------------------------------------------|----------------------------------------------------------------------------------------------------|----------------------------------------------------------------------------------------------------|-------------------------------------------------------------------------------|-------------------------------------------------------------------------------------|-----------|-----------------------------------------------|
|                                                                                                    | 資 プログラムと機能                                |                                                                                                    |                                                                                                    |                                                                               |                                                                                     | - 0       | ×                                             |
| 25                                                                                                    | ← → < ↑ מ > בארם-וע.                      | パネル > プログラム > プログラムと機能                                                                                                    |                                                                                                    | v 0 /                                                                         | ○ プログラムと機能の検索                                                                       |           |                                               |
| lierosoft Edge                                                                                                    | コントロール パネル ホーム<br>インストールされた更新プログラムを<br>表示 | プログラムのアンインストールまたは変更<br>プログラムをアンインストールするには、一覧からプログラムを選                                                                                                    | 択して [アンインストール]、[変更]、または                                                                                                    | [修復] をクリックしま                                                                  | ÷.                                                                                  |           |                                               |
| ande Chrome                                                                                                    | <ul> <li>Windows の機能の有効化または</li> </ul>    |                                                                                                    |                                                                                                    |                                                                               |                                                                                     |           |                                               |
|                                                                                                    | 無刘1L                                      | 整理 ・ アンインストール                                                                                                    |                                                                                                    |                                                                               |                                                                                     | II.       | • 📀                                           |
| bite Centive<br>Cloud                                                                                                    | (                                         | 名前<br>・<br>Pulse Secure 9.1<br>・<br>Pulse Secure Setup Clier<br>・<br>Pulse Secure Setup Clier<br>・<br>Pulse Secure Setup Clier<br>・<br>Pulse Secure Setup Clier<br>・<br>Activex Control | 発行元<br>Pulse Secure, LLC<br>Pulse Secure, LLC<br>Pulse Secure, LLC<br>Pulse Secure, LLC<br>Pulse Secure, LLC<br>Pulse Secure, LLC | インストール日<br>2022/01/27<br>2022/01/27<br>2022/01/27<br>2022/01/27<br>2022/01/27 | サイズ バージョン<br>9.1.12971<br>9.1.13.16253<br>6.48 MB 9.1.3.12571<br>3.1.1.1<br>3.1.1.1 |           |                                               |
|                                                                                                    |                                           | Pulse Securi L 製品パージョン: 9.1.1297<br>ヘルプのリンク: http://ww                                                                                                    | サポートのリンク: http<br>w.pulsesecur                                                                                                    | o://www.pulsesecur                                                            | e.net/support                                                                       |           | ~                                             |
|                                                                                                    |                                           |                                                                                                    |                                                                                                    |                                                                               |                                                                                     |           |                                               |
| ■ <i>P</i> こに入:                                                                                                    | カして検索                                     | o 🛱 🚯 💽 🗮                                                                                                    | 21                                                                                                    |                                                                               | ~1                                                                                  | 🛃 🔛 d)) 👌 | <sup>8</sup> A <sup>11:42</sup><br>2022/01/27 |
|                                                                                                    | [Pulse S                                  | Secure 9.1」をク                                                                                                    | ラリック                                                                                                    | ]                                                                             |                                                                                     |           |                                               |

| San San San San San San San San San San |                           |                                                                |                                                                                                    |                                               |                                        |                                            |      |                                 |
|-----------------------------------------|---------------------------|----------------------------------------------------------------|----------------------------------------------------------------------------------------------------|-----------------------------------------------|----------------------------------------|--------------------------------------------|------|---------------------------------|
|                                         | 词 プログラムと機能                |                                                                |                                                                                                    |                                               |                                        |                                            | - 0  | ×                               |
| Microsoft Edge                          |                           | パネル > プログラム > プログラムと機能<br>プログラムのアンインストーJ<br>プログラムをアンインストールするには | しまたは変更<br>は、一覧からプログラムを選                                                                                                    | Rして [アンインストール]、[変更]、                          |                                        | ○ プログラムと機能の検索<br>ます。                       |      |                                 |
| Adobe Carathre                          | Windows の機能の有効化または<br>無効化 | 整理<br>名前<br>Pulse Secure S<br>■ Pulse Secure F at Checker      | Inelli M<br>Referensite Vill,<br>Meletinsate Vill,<br>ethanite Vill,<br>ethanite Vill, Vill,<br>ethanite Vill, Vill,<br>Heletinsate Vill,<br>Heletinsate Vill, | 発行元<br>Pulse Secure, LLC<br>Pulse Secure, LLC | インストール日<br>2022/01/27<br>2022/01/27    | サイズ バージョン<br>サイズ 9.1.12971<br>9.1.13.16253 | H •  | Ŷ                               |
| <u>۲</u>                                | アンインス                     | ストール」                                                          | をク                                                                                                    | リック                                           | 2022/01/27<br>2022/01/27<br>2022/01/27 | 6.48 MB 9.1.13.12971<br>3.1.1.1<br>3.1.1.1 |      |                                 |
|                                         |                           | Pulse Secure, L 8                                              | 製品パージョン: 9.1.12971<br>ヘルプのリンク: http://ww                                                                                                    | サポートのリンク:<br>w.pulsesecur                     | : http://www.pulsesecu                 | re.net/support                             |      | ~                               |
|                                         | <br>力して検索                 | O 🛱 👔                                                          | 0 🗖                                                                                                    |                                               |                                        | <br>^ [5                                   | 1日小) | A <sup>11:42</sup><br>2022/01/. |

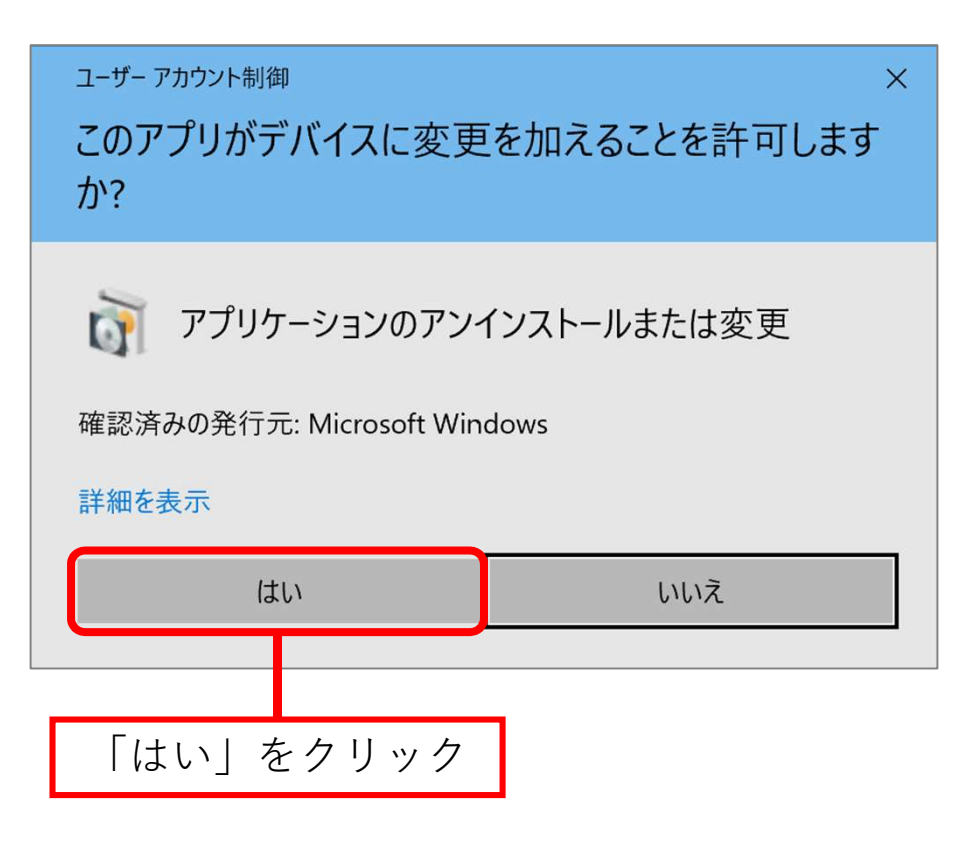

| 2000<br>2000   |                                                                  |                                                                                                    |                                                                       |                                                                                    |       |
|----------------|------------------------------------------------------------------|----------------------------------------------------------------------------------------------------|-----------------------------------------------------------------------|------------------------------------------------------------------------------------|-------|
| Microsoft Edge | <ul> <li></li></ul>                                              | プログラム > プログラムと機能<br>コグラムのアンインストールまたは変更                                                              |                                                                       | <ul> <li>ひ ノログラムと機能の検索</li> </ul>                                                  | - • × |
| Coogle Chrome  | インストールされた更新プログラムを<br>表示<br>♥ Windows の模能の有効化または<br>無効化 整理・<br>名前 | I/ウムをアンインストールするには、一覧からプログラムを選出<br>アンインストール<br>Pulse Secure 9.1 アンインストール<br>2 Pulse Secure 9.1 たよ    | RUて (アンインストール)、(変更)、または (f<br>発行元<br>,<br>/<br>/fのキコンポーネントを完全し創体しますか) | ※(1) をクリックします。 インストール日 サイズ バージョン ×                                                 | ₩ · Ø |
|                | S Pulse<br>8 Pulse<br>1 Pulse<br>9 Pulse                         | Secure 9.1<br>Secure Host Checker<br>Secure Setup Client<br>Secure Setup Client                     | UUSE Secure, L<br>Pulse Secure, L<br>Pulse Secure, L                  | 2022/01/27 9.1.12971<br>2022/01/27 9.1.13.16253<br>2022/01/27 6.48 MB 9.1.13.12971 | -     |
|                | in ≠ Julie<br>Tie Pulse                                          | Secure Setup Clier<br>Secure Setup Clier<br>Pulse Secure, L 製品パージョン・9.1.12971<br>ヘルプのリンク: http://ww | い」をクリ<br><sup>サポートのリンク:</sup> http://                                 | www.pulsesecure.net/support                                                        |       |
| 🔳 🔎 ΖΖΕΆ       | カして検索                                                            | o e 👔 👔 💽 🗖                                                                                         | 20                                                                    |                                                                                    | へ ⑤   |

| 23:00<br>23:00          |                                                                   |                                                                 |                                                                                                    |                                                                                         |                                  |
|-------------------------|-------------------------------------------------------------------|-----------------------------------------------------------------|----------------------------------------------------------------------------------------------------|-----------------------------------------------------------------------------------------|----------------------------------|
|                         | 商 プログラムと機能                                                        |                                                                 |                                                                                                    |                                                                                         | - 🗆 X                            |
| 2                       | ← → → ↑ वें > コントロール /                                            | (ネル > プログラム > プログラムと機能                                          |                                                                                                    |                                                                                         | ٩                                |
| Microsoft Edge          | コントロール パネル ホーム<br>インストールされた更新プログラムを<br>表示<br>♥ Windows の機能の有効化または | プログラムのアンインストーノ<br>ブログラムをアンインストールするには                            | しまたは変更<br>t、一覧からプログラムを選択して (アンインストール)、(変更)、また                                                        | こは [修復] をクリックします。                                                                       |                                  |
| Google Chrome           | 無効化                                                               | 整理 - アンインストール                                                   |                                                                                                    |                                                                                         | III · 🧿                          |
| Adobe Creative<br>Cloud |                                                                   | 名前 个                                                            | 発行元<br>Pulse Secure 9.1 アンインストール<br>?<br>現在のすべての Pulse Secure 設定を保存しますか?<br>はいの<br>Pulse Secure, LLC | <ul> <li>インストール目 サイズ パージョン</li> <li>X</li> <li>2022/01/27</li> <li>9.1.12971</li> </ul> |                                  |
|                         |                                                                   | Pulse Secure Host Checker     Pulse Secure Setup Client         | Pulse Secure, LLC                                                                                    | 2022/01/27 9.1.13.16253                                                                 |                                  |
|                         |                                                                   | Pulse Secure Setup Client 64-<br>Pulse Secure Setup Client Acti | 「いいえ」を                                                                                               | シリック                                                                                    | ×                                |
|                         |                                                                   | Pulse Secure, LLC &                                             | 4品バージョン: 9.1.12971 サポートのリンク: h<br>ルブのリンク: http://www.pulsesecur                                      | htp://www.pulsesecure.net/support                                                       |                                  |
| 🔳 🔎 ΖΕΕλ                | カして検索                                                             | O 🛱 🚺                                                           | C 🖬 💷 🔲                                                                                              |                                                                                         | 「〒 (小)) (♪ A 13:26<br>2022/01/27 |

| San an an an an an an an an an an an an a |                                     |                                                                                                    |                                                                                                    |                                                                                           |                                                                                   |                 |                     |
|-------------------------------------------|-------------------------------------|----------------------------------------------------------------------------------------------------|----------------------------------------------------------------------------------------------------|-------------------------------------------------------------------------------------------|-----------------------------------------------------------------------------------|-----------------|---------------------|
|                                           | <b>請</b> プログラムと機能                   |                                                                                                    |                                                                                                    |                                                                                           |                                                                                   | - 🗆 X           |                     |
| 2                                         | 🔶                                   | パネル > プログラム > プログラムと機能                                                                                                    |                                                                                                    | v v                                                                                       | プログラムと機能の検索                                                                       |                 |                     |
| Misrosoft Edge                            | コントロール パネル ホーム<br>インストールされた更新プログラムを | プログラムのアンインストールまたは変更                                                                                                    | た翠枳Iナ (マッパックトード) (亦声)                                                                                   | またけ (故治) たクリック」ます                                                                         |                                                                                   |                 |                     |
|                                           | 表示                                  | ノロソフムをアンコンストールするには、一見からノロソフム。                                                                                                    | と追がして「アフィフストール」、「変更」、                                                                                   | , または [1998] センリックします                                                                     | •                                                                                 |                 |                     |
| Google Chrome                             | Windows の機能の有効化または<br>無効化           | 整理・ アンインストール                                                                                                    |                                                                                                    |                                                                                           |                                                                                   | · ()            |                     |
| Abba Craitwa<br>Claud                     |                                     | 名前<br>Pulse Secure<br>Pluse Secure<br>Please wait while Wind<br>Please wait while Wind<br>Pluse Secure 9.1<br>Pulse Secure Flost Checker<br>Pluse Secure Setup Client 64-bit Active<br>Pluse Secure Setup Client Active Con | 発行元<br>dows configures Pulse Secure<br>Pul Secure, LLC<br>Pul Secure, LLC<br>Pul Secure, LLC<br>Y:二、长幺这 | インストール目 サイ<br>キャンセル<br>2022/01/27<br>2022/01/27<br>2022/01/27<br>2022/01/27<br>2022/01/27 | (ズ バージョン<br>9.1.12971<br>9.1.13.16253<br>6.48 MB 9.1.13.12971<br>3.1.11<br>3.1.11 |                 | •                   |
|                                           |                                     | COP Wattries Support                                                                                                    | 们可你死                                                                                                    | 2021-096-022                                                                              | 200.000 11.0                                                                      |                 |                     |
|                                           |                                     | Pulse Secure, L 戦島パージョン: 9.1.12<br>ヘルプのリンク: http://                                                                                                    | 2971 サポートのリンク<br>/www.pulsesecur                                                                        | : http://www.pulsesecure.r                                                                | net/support                                                                       |                 | ×                   |
|                                           | <br>力して検索                           | O 🛱 👔 💽 🛱                                                                                                    | 22 i                                                                                                    |                                                                                           | ^ <b>G</b>                                                                        | ]ဥሳ) <i>ቆ</i> A | 11:44<br>2022/01/27 |

| 2000<br>2000          |                           |                                                                                                    |                                                                                                    |                                                                                                    |                                                                      |                                    |
|-----------------------|---------------------------|----------------------------------------------------------------------------------------------------|----------------------------------------------------------------------------------------------------|----------------------------------------------------------------------------------------------------|----------------------------------------------------------------------|------------------------------------|
|                       | <b>司</b> プログラムと機能         |                                                                                                    |                                                                                                    |                                                                                                    |                                                                      | - 🗆 X                              |
| 2                     | ← → < ↑ ₫ > בארם-ארב      | ネル » プログラム » プログラムと機能                                                                                                    | Ĕ                                                                                                    | ~                                                                                                    | ● プログラムと機能の検索                                                        |                                    |
| Microsoft Edge        | コントロール パネル ホーム            | プログラムのアンインストー                                                                                                    | -ルまたは変更                                                                                                    |                                                                                                    |                                                                      |                                    |
|                       | インストールされた更新プログラムを<br>表示   | プログラムをアンインストールするに                                                                                                    | こは、一覧からプログラムを選択して [アンインス]                                                                                                    | ヽール]、[変更]、または [修復] を:                                                                                                    | クリックします。                                                             |                                    |
| Google Chrome         | Windows の機能の有効化または<br>無効化 | 整理 - アンインストール                                                                                                    |                                                                                                    |                                                                                                    |                                                                      | <b>≣</b> • <b>0</b>                |
| Abbe Crative<br>Cloud |                           | #前<br>Pulse Secure 9.1<br>Pulse Secure Host Checker<br>Pulse Secure Setup Cilent 64-1<br>Pulse Secure Setup Cilent 64-1<br>Pulse Secure Setup Cilent Acti<br>Pulse Secure Setup Cilent Acti | 発行元<br>Pulse Secure 9.1 アンインストール<br>・<br>Pulse Secure 9.1 はコンビュークから到<br>Pulse Secure, I<br>Pulse Secure, I<br>Pulse Sec | 1925<br>また制持されました。<br>に<br>に<br>な<br>クレ<br>10<br>た<br>た<br>クレ<br>10<br>た<br>た<br>た<br>た<br>た<br>た<br>た<br>た<br>た<br>た<br>た<br>た<br>た | H27 9.1.12971<br>1/27 9.1.131625<br>1/27 0.48 MB 9.1.13.1297<br>リックク |                                    |
| 🔳 🔎 ΖΕΙΑ              | <br>力して検索                 | O 🖽 🚺                                                                                                    | 0 🖬 💷 🗖                                                                                                    |                                                                                                    |                                                                      | ^ 🚱 🔛 Φ) 🖉 A 11:45<br>2022/01/27 💀 |

| 2000           |                         |                                                                       |                              |               |                            |     |      |  |
|----------------|-------------------------|-----------------------------------------------------------------------|------------------------------|---------------|----------------------------|-----|------|--|
|                | ☞ プログラムと機能              |                                                                       |                              |               |                            | - 0 | ×    |  |
|                | ← → × ↑ ñ > 12hn-ル      | パネル > プログラム > プログラムと機能                                                |                              | (5 V          | ○ プログラムと機能の検索              |     |      |  |
| Mierosoft Eden |                         |                                                                       |                              |               |                            |     |      |  |
|                | コントロール パネル ホーム          | プログラムのアンインストールまたは変更                                                   |                              |               |                            |     |      |  |
|                | インストールされた更新プログラムを<br>表示 | プログラムをアンインストールするには、一覧からプログラムを選択して (アンインストール)、 (変更)、または (修復) をクリックします。 |                              |               |                            |     |      |  |
|                | 😌 Windows の機能の有効化または    |                                                                       |                              |               |                            |     |      |  |
| Google Chrome  | 無効化                     | 整理・ アンインストールと変更                                                       |                              |               |                            |     | 0    |  |
|                |                         | 名前                                                                    | 発行元                          | インストール日       | サイズ バージョン                  |     | ^    |  |
|                |                         | <ul> <li>Burlinde Paperti Bra</li> </ul>                              | Burlinsk Systems Inc.        | 10000-000     | 100-08 4240-124094         |     |      |  |
|                |                         | Comple Churre                                                         | decayle tot.                 | 100000-011    | 107 (J. 4600) (M)          |     |      |  |
|                |                         | Innet(R) ( Reductributation on Innet(R) 64                            | Initial Componistions        | 20010-008-022 | 33.7 MB 15.6-179           |     |      |  |
| Cloud          |                         | Mason Crama 40.12                                                     | Manut                        | 2021-006-02   | 785.948 522                |     |      |  |
| 0.000          |                         | Children Hiller                                                       | Microsoft Corporation        | 2012/07/22    | 973.1072.49                |     |      |  |
|                |                         | Microsoft DraDrive                                                    | Microsoft Corporation        | 10010-010     | THE ME CONCUMPTION         |     |      |  |
|                |                         | Monach (plate Health Tests)                                           | Microsoft Corporation        | 2021-006-04   | 1.11 MB 2.842.0            |     |      |  |
|                |                         | Microsoft Visual C++ 2010 add Reductionable - 10.0.                   | Microaelt Corporation        | 2021-07-02    | 12.8 168 12.2.40219        |     |      |  |
|                |                         | Microsoft Viscal C++ 2010 alli Reductionable - 10.0.                  | Microsoft Corporation        | 2021-027-022  | 11.1.988 10.0.40218        |     |      |  |
|                |                         | Photosoft Visal (++ 201) Rederitorable (44) - 11.5.                   | Microark Corporation         | 2021-007-022  | 20.5 MB 11.2.4 1004        |     |      |  |
|                |                         | Phicrosoft Wasai C++ 2012 Reductionable (eM) - 11.2.                  | Microaff Corporation         | 2021-021-022  | 17,2 MB 11,2,476281.0      |     |      |  |
|                |                         | Philosophi Visual (++ 2013 Reductionable (edd) - 12.0.                | Microaeff Corporation        | 2021-071-02   | 20.5 MB 12.2 40864.2       |     | - 10 |  |
|                |                         | Photosoft Usual (++ 201) Redotributatio (dB) - 12.0.                  | Microaelli Corporation       | 2021-007-022  | 17.1 148 12.0.40004.0      |     |      |  |
|                |                         | Photosoft Head C++ 2015-2019 Reductionable (edd) -                    | Microsoft Corporation        | 2021-007-022  | 23.1 MB 14.23.27825.0      |     |      |  |
|                |                         |                                                                       | Murrault Corporation         | 2021-001-022  | 2011/08/01/14/2012/18/2012 |     |      |  |
|                |                         | Pulse Secure Host Checker                                             | Pulse Secure, LLC            | 2022/01/27    | 9.1.13.16253               |     |      |  |
|                |                         | Puise Secure Setup Clien                                              | Pulse Secure, LLC            | 2022/01/27    | 6.48 MB 9.1.13.12971       |     |      |  |
|                |                         | Pulse Secure Setup Clien 64-bit Activex Control                       | Pulse Secure, LLC            | 2022/01/27    | 3.1.1.1                    |     |      |  |
|                |                         | Pulse Secure Setup Clien Activex Control                              | Pulse Secure, LLC            | 2022/01/27    | 3.1.1.1                    |     |      |  |
|                |                         | M Realist migh Definition with Driver                                 | Realitet Semiconductor Corp. | 10000406-002  | 8.01.7903                  |     |      |  |
|                |                         | <ul> <li>UNP Webbliese Support.</li> </ul>                            | Adobe Inc.                   | 2021-006-02   | 205.948 11.0               |     |      |  |
|                |                         | Mindows W 2 B B F 1 -                                                 | Manager Comparison           | 20021-01-027  | 11.4.688 3.3.2110.220802   |     |      |  |

| 2000<br>2000   |                           |                                                          |                                      |                 |                                        |        |       |
|----------------|---------------------------|----------------------------------------------------------|--------------------------------------|-----------------|----------------------------------------|--------|-------|
|                | 荷 プログラムと機能                |                                                          |                                      |                 | -                                      | Ξ×     |       |
|                |                           | パネル > プログラム > プログラムと機能                                   |                                      | v 0             | ♀ プログラムと機能の検索                          |        |       |
| Microsoft Edge |                           |                                                          |                                      |                 |                                        |        |       |
|                | コントロール パネル ホーム            | プログラムのアンインストールまたは変更                                      |                                      |                 |                                        |        |       |
|                | インストールされた更新プログラムを         | ゴロガラナをマンインフレールナスには、二階からゴロガラナを添                           | 1917(マンインフトール)(亦事) キカけ               | [依海] たり[[ヵ月]    | ±.+                                    |        |       |
|                | 表示                        | ノロシラムをアンインストールするには、一見からノロシラムを通                           | はたして [アフイフスト=ル]、[変更]、または             | [1918] センリランし   | ,,,,,,,,,,,,,,,,,,,,,,,,,,,,,,,,,,,,,, |        |       |
| Goode Chrome   | Windows の機能の有効化または<br>無かい |                                                          |                                      |                 |                                        |        |       |
|                | 無 X01L                    | 整理 アンインストールと変更                                           |                                      |                 |                                        | II · 🕐 |       |
| _              |                           | 名前                                                       | 発行元                                  | インストール日         | サイズ バージョン                              | ^      |       |
| <b>(</b>       |                           | Buellacio Pigne i Bete                                   | Burlinck Systems, Inc.               | 200911-04       | 1.00.02 4.040.15.4004                  |        |       |
|                |                           | Course Charter and Charter and Institute of              | tempe cc.                            | 100000000       | 10.7 10.0 10.0 170                     |        |       |
| Adobe Creative |                           | Manage Country of 12                                     | Mana .                               | 1001000000      | 700.000 522                            |        |       |
| Cloud          |                           | Chicage Line                                             | Microsoft Composition                | 1000040-000     | 87.0.1072.48                           |        |       |
|                |                           | Manual Insta                                             | Microsoft Composition                | 10010-012       | THE ME CONTRACTOR                      |        |       |
|                |                           | Microsoft (polari balli balli                            | Microsoft Corporation                | 2021-000-04     | 1.11 100 2.042.0                       |        |       |
|                |                           | Witness Wood - 2010 all Reductority                      | Microsoft Corporation                | 2021-011-02     | 12.8 148 12.2.40219                    |        |       |
|                |                           | Witness Wood - 2010 all Reductority 10.0                 | Microsoft Corporation                | 2021-07-02      | 11.1 MB 10.0 40219                     |        |       |
|                |                           | Peterseeff Head - 2012 Redenbardele 1446 - 11.5          | Microsoft Corporation                | 1001-007-022    | 201.048 11241024                       |        |       |
|                |                           |                                                          |                                      |                 | 17,2 MB 11,2,476282.0                  |        |       |
|                |                           | コン赤市ト                                                    | + $   -$                             | <i>Б</i>        | 2015 MB 12.0-40864.0                   |        |       |
| 1              | ンインスト                     | ヽールと浴 甲                                                  | タクリツ                                 | 1               | 121108 12240044                        |        |       |
|                |                           |                                                          |                                      | -               | 211 148 1421276200                     |        |       |
|                |                           |                                                          |                                      |                 | 2011/08/14/21/2762014                  |        |       |
|                |                           | Pulse Secure Host Checker                                | Pulse Secure, LLC                    | 2022/01/27      | 9.1.13.16253                           |        |       |
|                |                           | Pulse Secure Setup Client                                | Pulse Secure, LLC                    | 2022/01/27      | 6.48 MB 9.1.13.12971                   |        |       |
|                |                           | Pulse Secure Setup Client 64-bit Activex Control         | Pulse Secure, LLC                    | 2022/01/27      | 3.1.1.1                                |        |       |
|                |                           | Pulse Secure Setup Client Activex Control                | Pulse Secure, LLC                    | 2022/01/27      | 3.1.1.1                                |        |       |
|                |                           | Reader rige Definition Auto Driver                       | Number Servicenductor Corp.          | 1000000000      | 6.0.1.7903                             |        |       |
|                |                           | Con Matteria Support                                     | Address Tro.                         | 10000000        | 100.000 110                            |        |       |
|                |                           | Accession of Enderstrates                                |                                      | 100.00          | 114.448 11121-1122104                  | ~      |       |
|                |                           | Pulse Secure, L 製品パージョン: 9.1.13.16<br>ヘルプのリング: http://ww | 5253 サポートのリンク: http<br>ww.pulsesecur | ://www.pulsesec | ure.net                                |        |       |
|                |                           |                                                          |                                      |                 |                                        |        |       |
|                |                           |                                                          |                                      |                 |                                        |        |       |
|                |                           |                                                          |                                      |                 |                                        |        |       |
|                |                           |                                                          |                                      |                 |                                        | 1      | 11-46 |
|                |                           |                                                          |                                      |                 |                                        |        |       |

| Contraction of the second second seco |                                     |                                                                                                    |                                                                                                    |                                                                      |                                                                |                  |       |
|----------------------------------------------------------------------------------------------------|-------------------------------------|----------------------------------------------------------------------------------------------------|----------------------------------------------------------------------------------------------------|----------------------------------------------------------------------|----------------------------------------------------------------|------------------|-------|
|                                                                                                    | 荷 プログラムと機能                          |                                                                                                    |                                                                                                    |                                                                      |                                                                | - 🗆 ×            |       |
| <b>R</b>                                                                                                    | ← → < ↑ מ > בערב א                  | パネル > プログラム > プログラムと機能                                                                                                    |                                                                                                    | ٽ ~                                                                  | ♀ プログラムと機能の検索                                                  |                  |       |
| Microsoft Edge                                                                                                    | コントロール パネル ホーム<br>インストールされた更新プログラムを | プログラムのアンインストールまたは変更<br>プログラムをアンインストールするには、一覧からプログラムを選ぶ                                                                                                    | 択して (アンインストール)、(変更)、また(                                                                                   | は [修復] をクリック!                                                        | Lます。                                                           |                  |       |
| 2                                                                                                    | 表示<br>● Windows の機能の有効化またけ          |                                                                                                    |                                                                                                    |                                                                      |                                                                |                  |       |
| Google Chrome                                                                                                    | 無効化                                 | 整理・ アンインストールと変更                                                                                                    |                                                                                                    |                                                                      |                                                                | E • 0            |       |
| Abbs Creative<br>close                                                                                                    |                                     | 名前 ^                                                                                                    | 発行元                                                                                                    | インストール日                                                              | サイズ IC-⊍₃ν                                                     |                  | Ŷ     |
|                                                                                                    |                                     | III・Pulse Secure Setup Client<br>Pulse Secure Setup Client Activex Control<br>Pulse Secure Setup Clien Activex Control<br>Pulse Secure L 製品バージョン: 9.1.13.122<br>ヘルプのソン: https://w | Pulse Secure, LLC<br>Pulse Secure, LLC<br>Pulse Secure, LLC<br>371 サポートのリンク: htt<br>wx.pulsesecu サイズ、 6.4 | 2022/01/27<br>2022/01/27<br>2022/01/27<br>tps://www.pulsese<br>48 MB | 6.48 MB 9.1.31.2971<br>3.1.1.<br>3.1.1.<br>3.1.1.1<br>cure.net |                  | ~     |
| Г                                                                                                    | Pulse Secu                          | re Setup Client                                                                                                    | をクリ                                                                                                    | ック                                                                   |                                                                |                  |       |
| Ε 👂 ΖΈΓΧ                                                                                                    | 力して検索                               | O 🛱 🛐 💽 🗐 🛛                                                                                                    | <u>ea</u>                                                                                                 |                                                                      | ^ @                                                            | ∃⊑∿) <i>∂</i> -A | 11:47 |

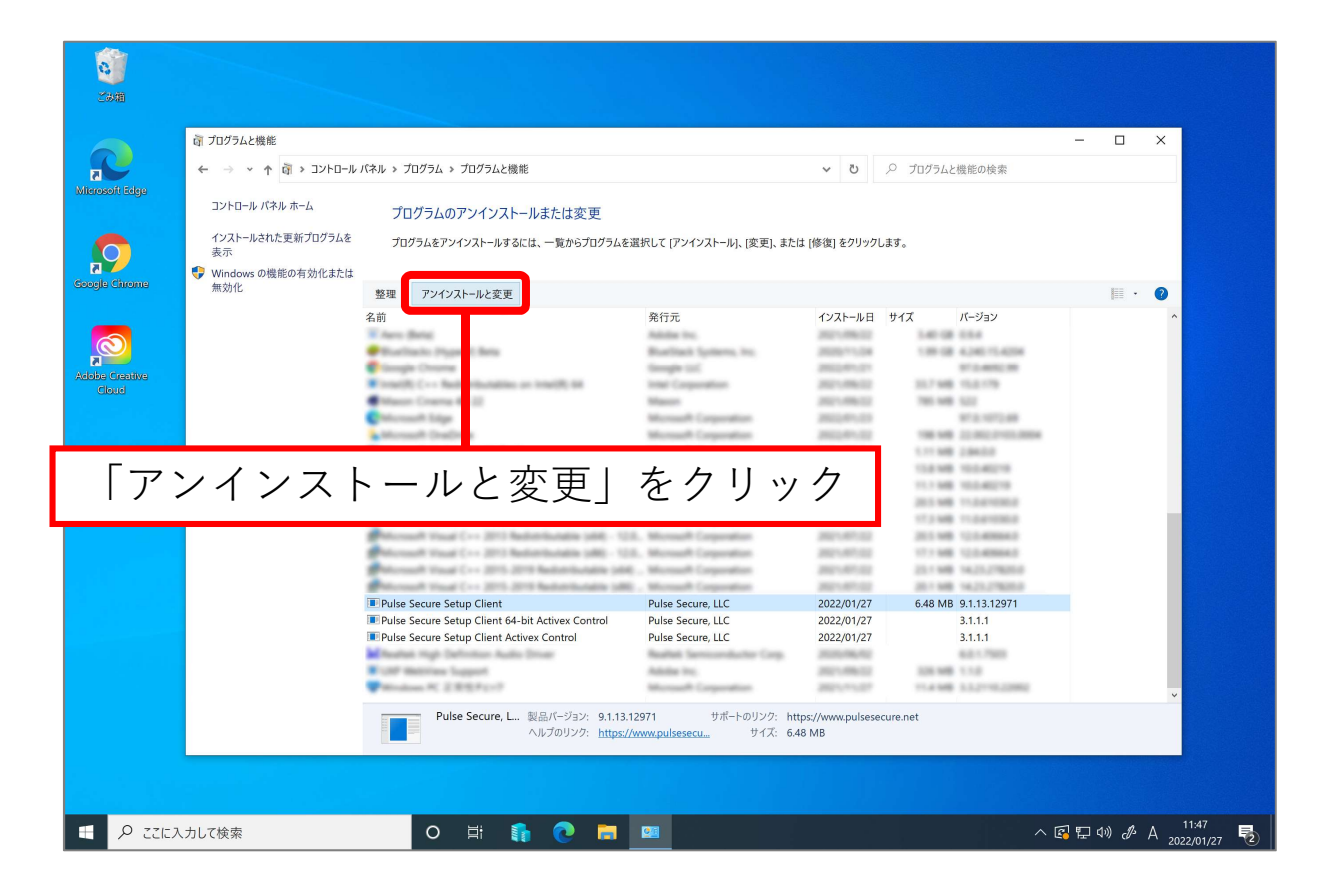

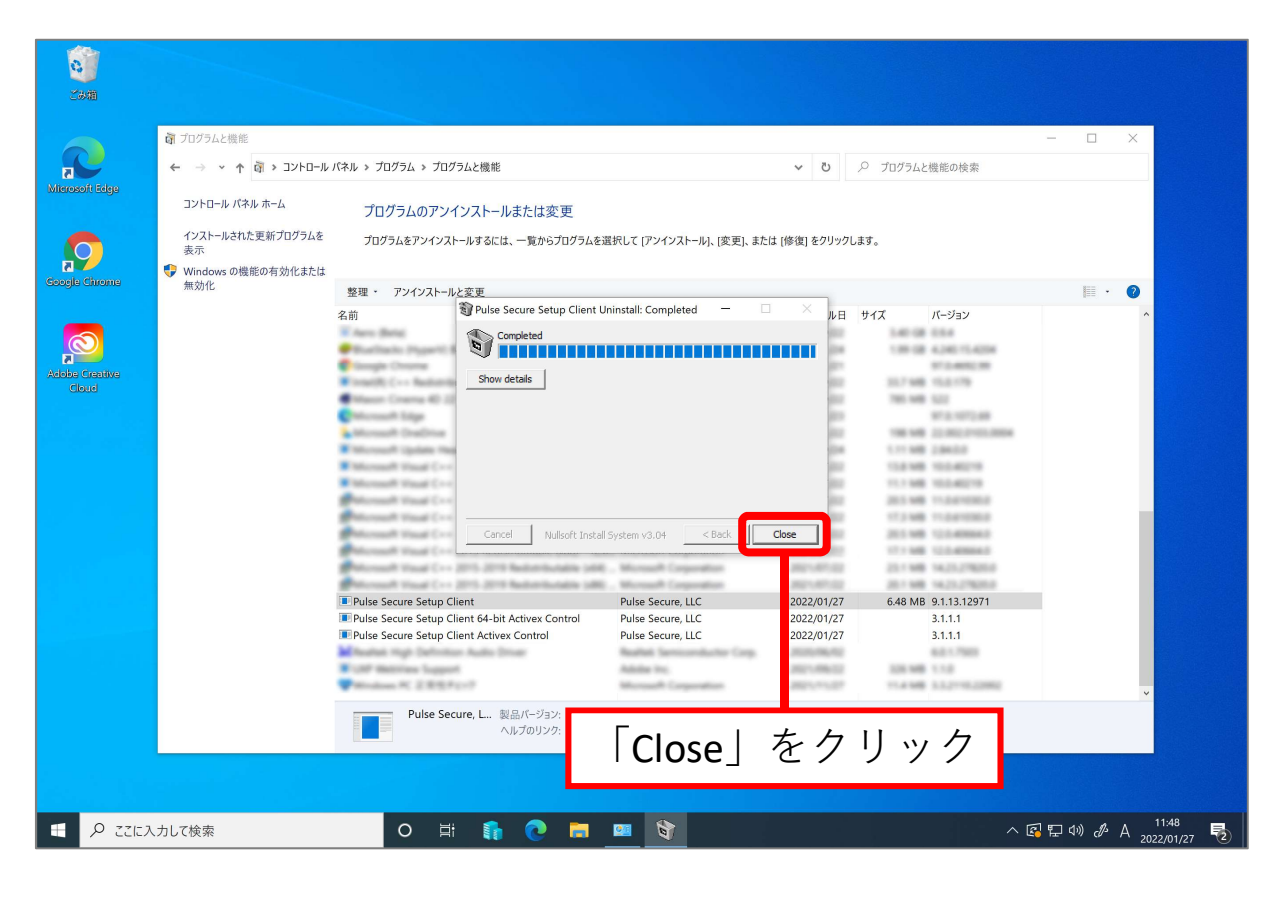

|       | ロ ノロクラムと機能                 |                                                                                                    |                                                                                                    |                |             | -                  | · 🛛     | × |
|-------|----------------------------|----------------------------------------------------------------------------------------------------|----------------------------------------------------------------------------------------------------|----------------|-------------|--------------------|---------|---|
|       | ← → < ↑ מ > >>+            | バネル > プログラム > プログラムと機能                                                                                                    |                                                                                                    | ڻ ~            | . ♀ プログラムと核 | 幾能の検索              |         |   |
| Edge  | コントロール パネル ホーム             | プログラムのアンインストールまたは変更                                                                                                    |                                                                                                    |                |             |                    |         |   |
|       | インストールされた更新プログラムを<br>表示    | プログラムをアンインストールするには、一覧からプログラムを選                                                                                                    | 択して [アンインストール]、[変更]、またに                                                                                                    | t [修復] をクリ     | ックします。      |                    |         |   |
| rome  | Windows の機能の有効化または<br>知うかん |                                                                                                    |                                                                                                    |                |             |                    |         |   |
|       | M X01L                     | 整理・ アンインストールと変更                                                                                                    |                                                                                                    |                |             |                    | - III - | 0 |
|       |                            | 名前                                                                                                    | 発行元                                                                                                    | インストール         | 日 サイズ .     | バージョン              |         | ^ |
|       |                            | Children UKP December Tool                                                                                                    | Adultation Inc.                                                                                                    | 201-004        |             | 1.2.0              |         |   |
|       |                            | Minere Belai                                                                                                    | Adulta Inc.                                                                                                    | 2011/08/0      | 1.41.08     | 1.5.4              |         |   |
|       |                            | Plastinia Passili Inte                                                                                                    | Realized Longers, Inc.                                                                                                    | 2000           |             | 1.240.15.4054      |         |   |
| ative |                            | Classic Church                                                                                                    | density 117                                                                                                    | and and        |             | 17-1-400C-10       |         |   |
|       |                            | Transfer Constanting of the second state                                                                                                    | Index Commention                                                                                                    | -              |             | 10.0.178           |         |   |
|       |                            | Company Contractor States                                                                                                    | and the second second se | -              |             |                    |         |   |
|       |                            | Contraction of the second second se                                                                                                    |                                                                                                    |                |             |                    |         |   |
|       |                            | and the second second                                                                                                    | and the second second second                                                                                                    |                |             |                    |         |   |
|       |                            | Microsoft ChatChies                                                                                                    | Microsoft Compared on                                                                                                    | And the second |             | TO WE AVAILABLE    |         |   |
|       |                            | <ul> <li>Microsoft Update Health Tools</li> </ul>                                                                                                    | Microsoft Corporations                                                                                                    | 1000           |             | 1.84.0.0           |         |   |
|       |                            | <ul> <li>Monadi Vaul (** 200 dil Nobellubile 101.</li> </ul>                                                                                                    | Microsoft Corporation                                                                                                    | 2021/07/2      | 112.98      | 10.0.40219         |         |   |
|       |                            | Microsoft Wasai C++ 2010 alli Reductionable - 10.0.                                                                                                    | Microsoft Corporation                                                                                                    | 100.001        | 0 11196     | 10.0.40219         |         |   |
|       |                            | Philosophi Visual C++ 2012 Reductioutable (e04) - 11.5.                                                                                                    | Microsoft Corporation                                                                                                    | 2021/0712      | 2 211 148   | 11.041036.0        |         |   |
|       |                            | Phicrosoft Visual C++ 2012 Redistributed in (eM) - 11.8.                                                                                                    | Microardi Corporation                                                                                                    | 2010/07/1      | 2 173.66    | 11.041036.0        |         |   |
|       |                            | Phicrosoft Wasail ( ++ 2013 Redshiftschaftle (e64) - 12.5.                                                                                                    | Microsoft Corporation                                                                                                    | 2021-0012      | 2 211 148   | 12.0.40004.0       |         |   |
|       |                            | Phicrosoft Wanad C++ 2013 Realist Managine 1480 - 1218.                                                                                                    | Microsoft Corporation                                                                                                    | 2021-001-0     | 111100      | 12.0.40604.0       |         |   |
|       |                            | Microsoft Visual C++ 2015-2019 Reductionable 1464 -                                                                                                    | Microsoft Corporation                                                                                                    | 201-01-0       | 211100      | 14.21.27828.8      |         |   |
|       | _                          | And the second second s | Microsoft Corporation                                                                                                    | 2021-001-0     | 0.000       | 14.25.27828.0      |         |   |
|       |                            | Pulse Secure Setup Client 64-bit Activex Control                                                                                                    | Pulse Secure, LLC                                                                                                    | 2022/01/2      | 7           | 3.1.1.1            |         |   |
|       |                            | - Puise Secure Setup Client, twex control                                                                                                    | Pulse Secure, LLC                                                                                                    | 2022/01/2      | 7           | 3.1.1.1            |         |   |
|       |                            | Miteatiak High Definition Automourt                                                                                                    | Realist Sensonductor Corp.                                                                                                    | 2020,084       |             | 6.01.7983          |         |   |
|       |                            | COP Metrices Support                                                                                                    | Adobe Inc.                                                                                                    | 2011/06/       | 100.000     | 1.1.8              |         |   |
|       |                            | Wittedness PC 2 R/R/P1+7                                                                                                    | Microaff Corporation                                                                                                    | 2021/11/2      | 11.4 MB     | 1.1.2 *** 0.220802 |         |   |
|       |                            |                                                                                                    |                                                                                                    |                |             |                    |         | Ť |
|       |                            | Pulse Secure, L 製品パーション: 1.1.1                                                                                                    | サポートのリンク: http                                                                                                    | o://www.pulse  | secure.net  |                    |         | _ |
|       |                            |                                                                                                    |                                                                                                    |                |             |                    |         |   |

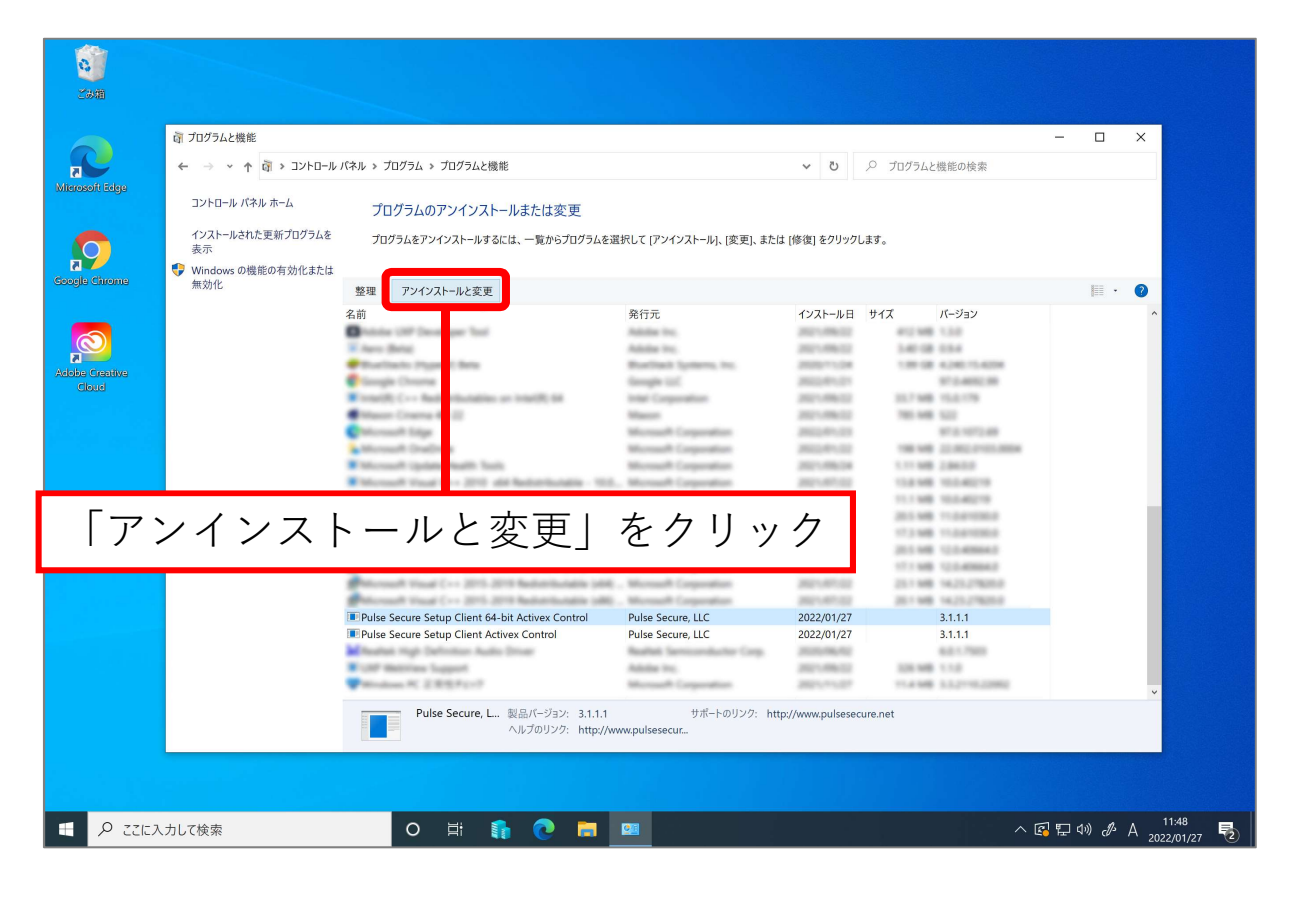

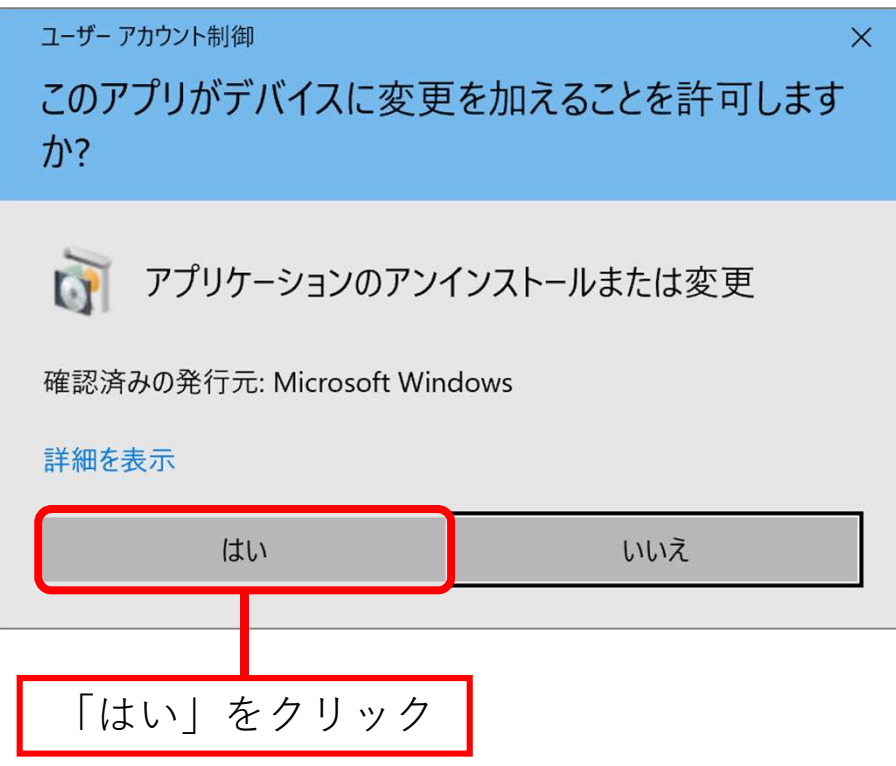

| 2000<br>2000                             |                            |                                                                                                    |                                                                                                    |                                                                                                    |                                                |                                           |                                                                            |                       |
|------------------------------------------|----------------------------|----------------------------------------------------------------------------------------------------|----------------------------------------------------------------------------------------------------|----------------------------------------------------------------------------------------------------|------------------------------------------------|-------------------------------------------|----------------------------------------------------------------------------|-----------------------|
| Microsoft Edge                           | <ul> <li></li></ul>        | <ul> <li>ログラム &gt; プログラムと機能</li> <li>び ク プログラムと機能の検索</li> <li>プログラムのアンインストールまたは変更</li> <li>プログラムをアンインストールするには、一覧からプログラムを選択して (アンインストール)、(変更)、または (修復) をクリックします。</li> </ul> |                                                                                                    |                                                                                                    |                                                |                                           |                                                                            | ×                     |
| Google Chrome<br>Abobe Crantive<br>Cloud | windows U使用EW有刻化または<br>無効化 | 整理 - アンインストール<br>名前<br>III Pulse Secure Setup Cl<br>III Pulse Secure Setup Cl<br>III Pulse Secure Setup Cl                                                                 | xyz<br>PulseSetupClientOCX64 L<br>Show detals<br>Cancel Nulsoft Inst<br>ent 64-bit Actives Control<br>ent Actives Control<br>ent Actives Control<br>are, L. Start-73:Y. 311<br>∧IJ/70/17/2 | Ininstall: Completed –<br>all System v3.04 <u>&lt; Beck</u><br>Pulse Secure, LLC<br>Pulse Secure, LLC<br>Pulse Secure, LLC<br>TCLOSSE | Cose<br>2022/01/27<br>2022/01/27<br>2022/01/27 | (ズ パージョン<br>3.1.1.1<br>3.1.1.1<br>3.1.1.1 | μ.                                                                         |                       |
| 🔳 🔎 ΖΖΕΆ                                 | カして検索                      | O III                                                                                                    | fi C =                                                                                                    |                                                                                                    |                                                | ~ [                                       | ŝ₽\$\$\$\$\$\$\$\$\$\$\$\$\$\$\$\$\$\$\$\$\$\$\$\$\$\$\$\$\$\$\$\$\$\$\$\$ | ц 11:49<br>2022/01/27 |

|      | 済 プログラムと機能                |                                                                                                    |                                                                                                    |                                         |                                                                                                    | - 🗆 X |  |  |
|------|---------------------------|----------------------------------------------------------------------------------------------------|----------------------------------------------------------------------------------------------------|-----------------------------------------|----------------------------------------------------------------------------------------------------|-------|--|--|
|      | ע-םאעב < וֹם זי א י →     | バネル > プログラム > プログラムと機能                                                                                                    |                                                                                                    | 5 V                                     |                                                                                                    |       |  |  |
|      | コントロール パネル ホーム            | プログラムのアンインストールまたは変更                                                                                                    |                                                                                                    |                                         |                                                                                                    |       |  |  |
|      | インストールされた更新プログラムを<br>表示   | プログラムをアンインストールするには、一覧からプログラムを選択して (アンインストール)、(変更)、または (修復) をクリックします。                                                                                                    |                                                                                                    |                                         |                                                                                                    |       |  |  |
| ome  | Windows の機能の有効化または<br>無効化 | 較加 - マッイッフレードレホ市                                                                                                    |                                                                                                    |                                         |                                                                                                    | E . 0 |  |  |
|      |                           | 空星・ ) ) 1) XI= I/C 変更                                                                                                    | m /                                                                                                    | 0.71 8.7                                | la en el la la la la la la la la la la la la la                                                                                                    |       |  |  |
|      |                           | 名前                                                                                                    | 発行元                                                                                                    | インストール日                                 | サイズ パージョン                                                                                                    | ^     |  |  |
|      |                           | Politike Substance 3D Diager                                                                                                    | Automa Inc.                                                                                                    | 1000-0000-000                           | 200.08                                                                                                    |       |  |  |
|      |                           | Contract of the second second                                                                                                    | Address Tro.                                                                                                    | 1000                                    | 1000                                                                                                    |       |  |  |
| tive |                           | The stand of the second state                                                                                                    | Realized Langeville                                                                                                    |                                         | CARLON A DATE OF A DATE                                                                                                    |       |  |  |
|      |                           | Providence (Property) and                                                                                                    | Burners spectrum, etc.                                                                                                    |                                         | THE REPORT OF A                                                                                                    |       |  |  |
|      |                           | Complete Complete States and the second states of the second states of t | and the second second s |                                         | 10.000                                                                                                    |       |  |  |
|      |                           | Contracting Contraction and Contracting Contracting Co | the Congentation                                                                                                    |                                         | 1017 MM 1010                                                                                                    |       |  |  |
|      |                           | Contraction of the second second                                                                                                    | and the second second s |                                         | 100.000 000                                                                                                    |       |  |  |
|      |                           | Concerning States                                                                                                    | and the second second s | 100000000000000000000000000000000000000 | 8-2-10-2-88                                                                                                    |       |  |  |
|      |                           | And the second second                                                                                                    | Microsoft Comparison                                                                                                    | 10000                                   | THE REPORT OF THE REPORT OF TH |       |  |  |
|      |                           | The second space reads toos                                                                                                    | Microsoft Corporation                                                                                                    | 100.000000                              | 111 100 10000                                                                                                    |       |  |  |
|      |                           | Whereast train C++ 2010 and Reductioners - 102.                                                                                                    | Murrault Corporation                                                                                                    | 100.000.000                             | 12.8 108 102.40219                                                                                                    |       |  |  |
|      |                           | Microsoft traud C++ Jird all Notaritudes - 102.                                                                                                    | Microsoft Comparations                                                                                                    | 1000-000-000                            | 111.000 1012.00210                                                                                                    |       |  |  |
|      |                           | Protocourt stand C++ 2012 Notice Sunder (1996) - 112.                                                                                                    | Microsoft Comparation                                                                                                    | 1000-000-000                            | 201 100 11201000                                                                                                    |       |  |  |
|      |                           | Philosoph Haud C++ 2012 Redordsoutes (db) - 112.                                                                                                    | Muranit Corporation                                                                                                    | 1000-000-000                            | 11,3 148 11,2,8 19,00,0                                                                                                    |       |  |  |
|      |                           | Petersself traue C++ 2013 Redistribution (466) - 123.                                                                                                    | Microsoft Corporation                                                                                                    | 100.000.000                             | 2012/080 1212-0000042                                                                                                    |       |  |  |
|      |                           | Peterson transformer (1) and the second second seco | Microsoft Comparations                                                                                                    | 100-00-00                               | 111 100 122-00000                                                                                                    |       |  |  |
|      |                           | Principal Final C++ 275 275 Reportunities (494)                                                                                                    | Microsoft Comparations                                                                                                    | 1001000                                 | 221.1.808 146.20.2782010                                                                                                    |       |  |  |
|      |                           | The base of the Class Antion Control                                                                                                    | Salas Carros II C                                                                                                    | 2022/04/27                              | 2444                                                                                                    |       |  |  |
|      |                           | Puise secure setup client Activex Control                                                                                                    | Puise Secure, LLC                                                                                                    | 2022/01/27                              | 3.1.1.1                                                                                                    |       |  |  |
|      |                           | a sease of the sease of the sease                                                                                                    | Andrea Service Andrea Corp.                                                                                                    |                                         | 100                                                                                                    |       |  |  |
|      |                           | Con Manual Lipport                                                                                                    | Automatica and                                                                                                    |                                         | The second states and the second states of the second states and second states and s |       |  |  |
|      |                           | And a second second sec | Stores Congression                                                                                                    | 100.00                                  | 114.000 111210020000                                                                                                    | ~     |  |  |
|      |                           | Pulse Secure, L 製品、ジョン: 3.1.1.1                                                                                                    | サポートのリンク: htt                                                                                                    | p://www.pulsesed                        | cure.net                                                                                                    |       |  |  |
|      |                           |                                                                                                    |                                                                                                    |                                         |                                                                                                    |       |  |  |
|      |                           |                                                                                                    | <b>•</b> •                                                                                                    | 1                                       |                                                                                                    |       |  |  |

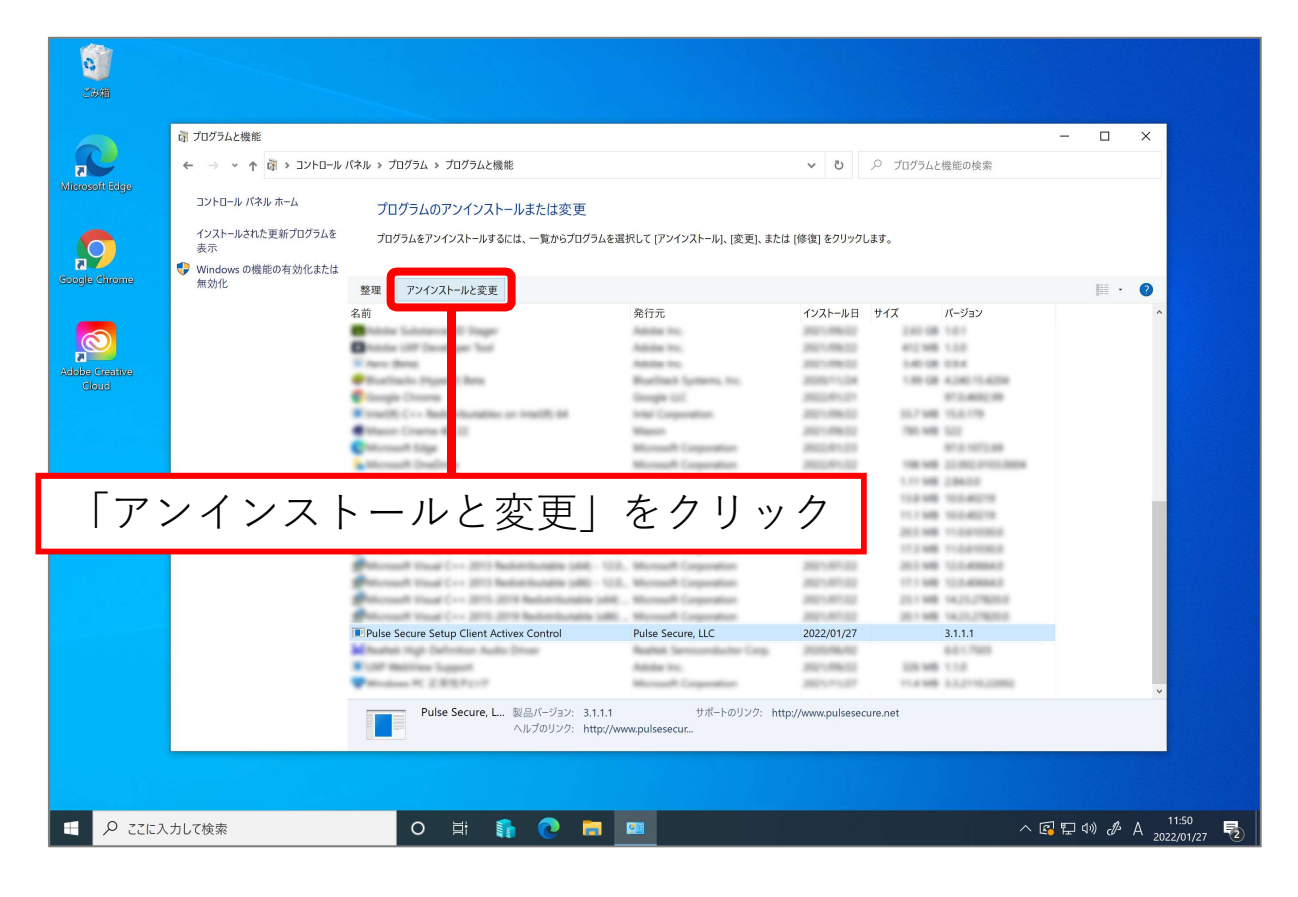

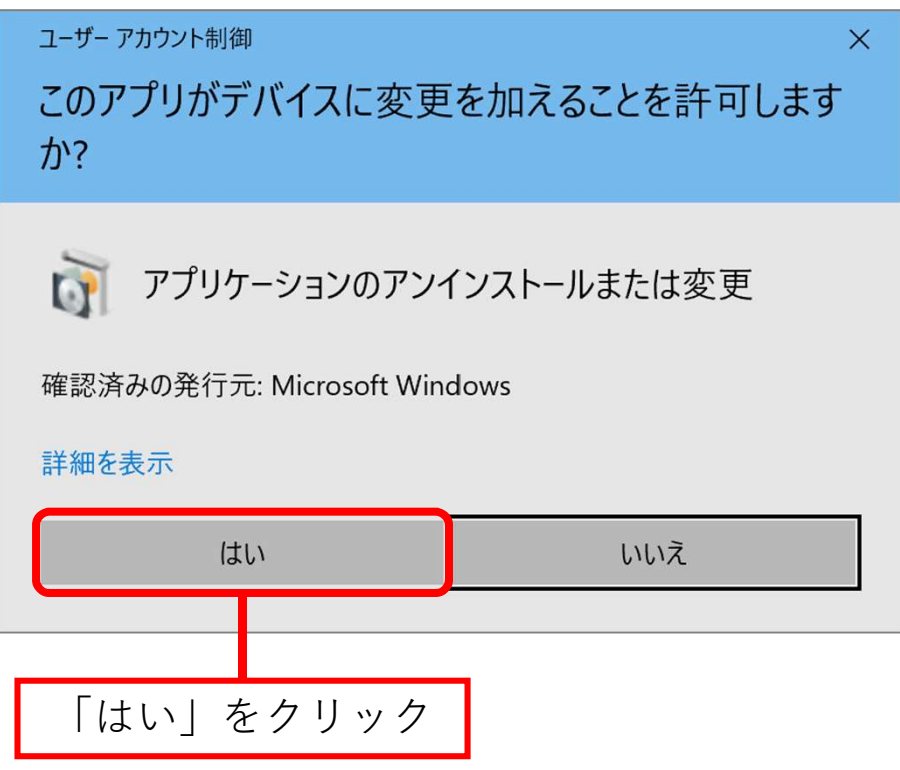

| 2000<br>2000   |                                                                                                    |                                                    |                                                                                                    |                          |                                                                    |                                 |        |
|----------------|----------------------------------------------------------------------------------------------------|----------------------------------------------------|----------------------------------------------------------------------------------------------------|--------------------------|--------------------------------------------------------------------|---------------------------------|--------|
| Microsoft Edge | <ul> <li> <sup>□</sup> プログラムと機能         <sup>□</sup> → →          <sup>□</sup> → →          <sup>□</sup> → →          <sup>□</sup> → →          <sup>□</sup> → →          <sup>□</sup> → → →         <sup>□</sup> → → → →         <sup>□</sup> → → → →         <sup>□</sup> → → → →         <sup>□</sup> → → → →         <sup>□</sup> → → →         <sup>□</sup> → → →         <sup>□</sup> → → →         <sup>□</sup> → → →         <sup>□</sup> → → →         <sup>□</sup> → → →         <sup>□</sup> → → →         <sup>□</sup> → → →         <sup>□</sup> → → →         <sup>□</sup> → →         <sup>□</sup> →         <sup>□</sup> → →         <sup>□</sup> →         <sup>□</sup>→         <sup>□</sup> →         <sup>□</sup></li></ul> | バネル > ブログラム > ブログラ<br>プログラムのアンイン<br>ブログラムをアンインストー  | ムと機能<br>/ストールまたは変更<br>ルするには、一覧からプログラム                                                                                               | を選択して (アンインストール)、 (変更)、ま | <ul> <li>ひ</li> <li>クリックしま!</li> </ul>                             | プログラムと機能の検索<br>す。               | - D X  |
| Social Chrome  | 無効化                                                                                                    | 整理 ・ アンインストールと<br>名前<br>IP Pulse Secure Setup Clie | を更<br>PulseSetupClientOCX Un<br>Completed<br>Show details<br>Cancel Nullsoft Ins<br>At Activex Control<br>e, L 戦品バージョン:<br>ヘルプのリンク: | tal System v3.04 < Back  | ・<br>、<br>、<br>、<br>、<br>、<br>、<br>、<br>、<br>、<br>、<br>、<br>、<br>、 | 1 <sup>ス</sup> バージョン<br>3.1.1.1 |        |
| 🔳 🔎 ΖΖΈλ       | カして検索                                                                                                    | O Ħ                                                | 🚯 💽 🛤                                                                                                    | <u> </u>                 |                                                                    | ^ E                             | に<br>日 |

| zione<br>Miteresoft Edge | アプリの名称に「Pulse」を含む候補が<br>☆ フレッラムヒﷺ<br>☆ → → ↑ @ , ュンi                           |                                                                |                                                     |                  |                                                                                                    |                                          |  |  |  |
|--------------------------|--------------------------------------------------------------------------------|----------------------------------------------------------------|-----------------------------------------------------|------------------|----------------------------------------------------------------------------------------------------|------------------------------------------|--|--|--|
| Coogle Chrome            | <ul> <li>インストールされた更新プログラム<br/>表示</li> <li>Windows の機能の有効化また<br/>無効化</li> </ul> | プログラムのアンインストールまたは変更<br>を プログラムをアンインストールするには、一覧からプログラムを選<br>は   | 択して [アンインストー ]、[変更]、または                             | t [修復] をクリックします。 |                                                                                                    |                                          |  |  |  |
| Acialia Graniva<br>Cibud |                                                                                | S資<br>Pulse Secure, Lu. 製品バージョン: 3.1.1.1<br>パレプのリンク: http://ww | <del>ይናና።</del><br>ይポートのリンク: http:<br>wxpulsesecur. | 1721₩.B. 9473    | K-132           K-3           K-3  < |                                          |  |  |  |
|                          | 力して検索                                                                          | o 🛱 🚯 💽 🗖                                                      | 2.5                                                 |                  | ^ 🖪 🏗                                                                                                    | Δ→) ∂ <sup>2</sup> A 11:51<br>2022/01/27 |  |  |  |

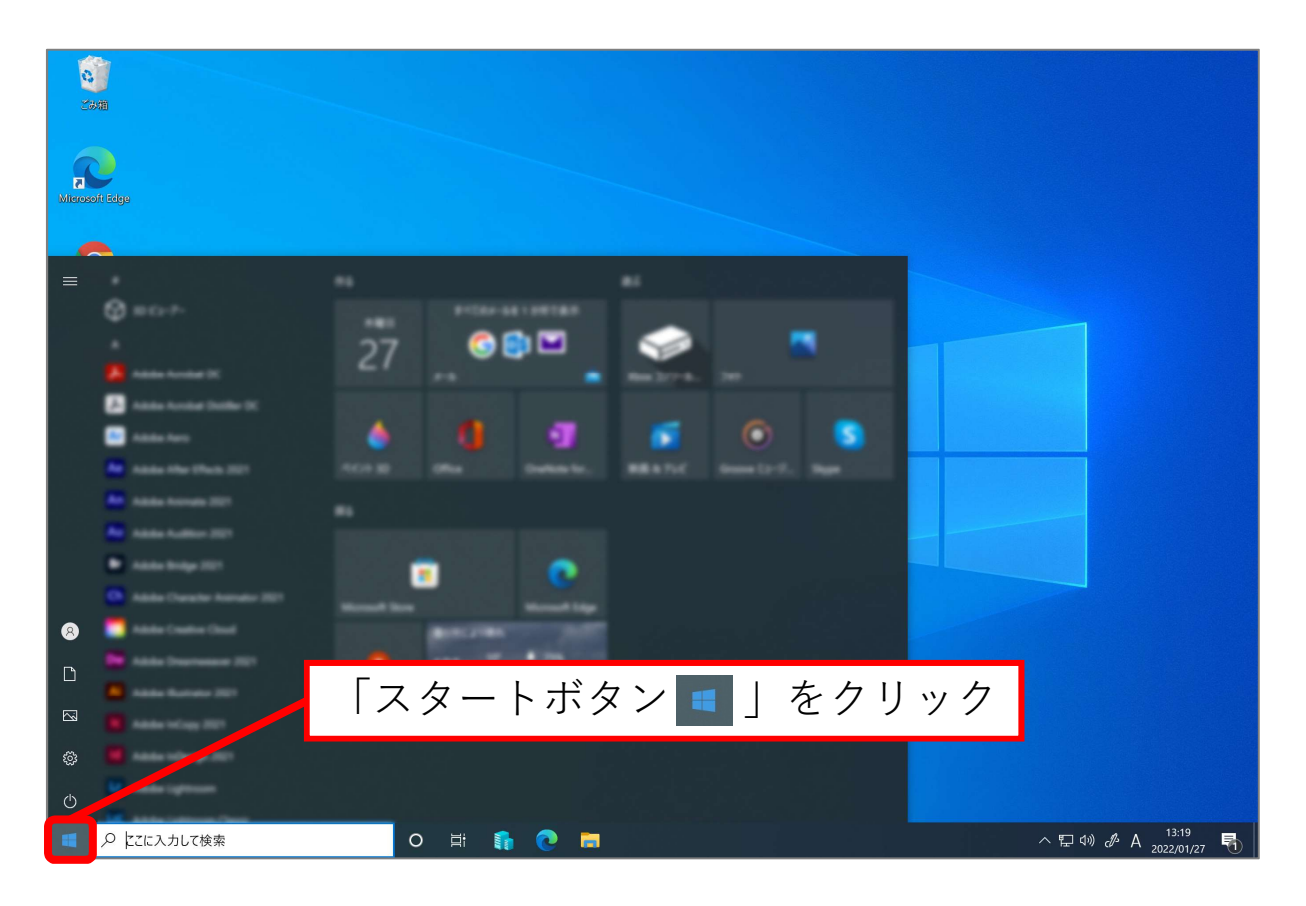

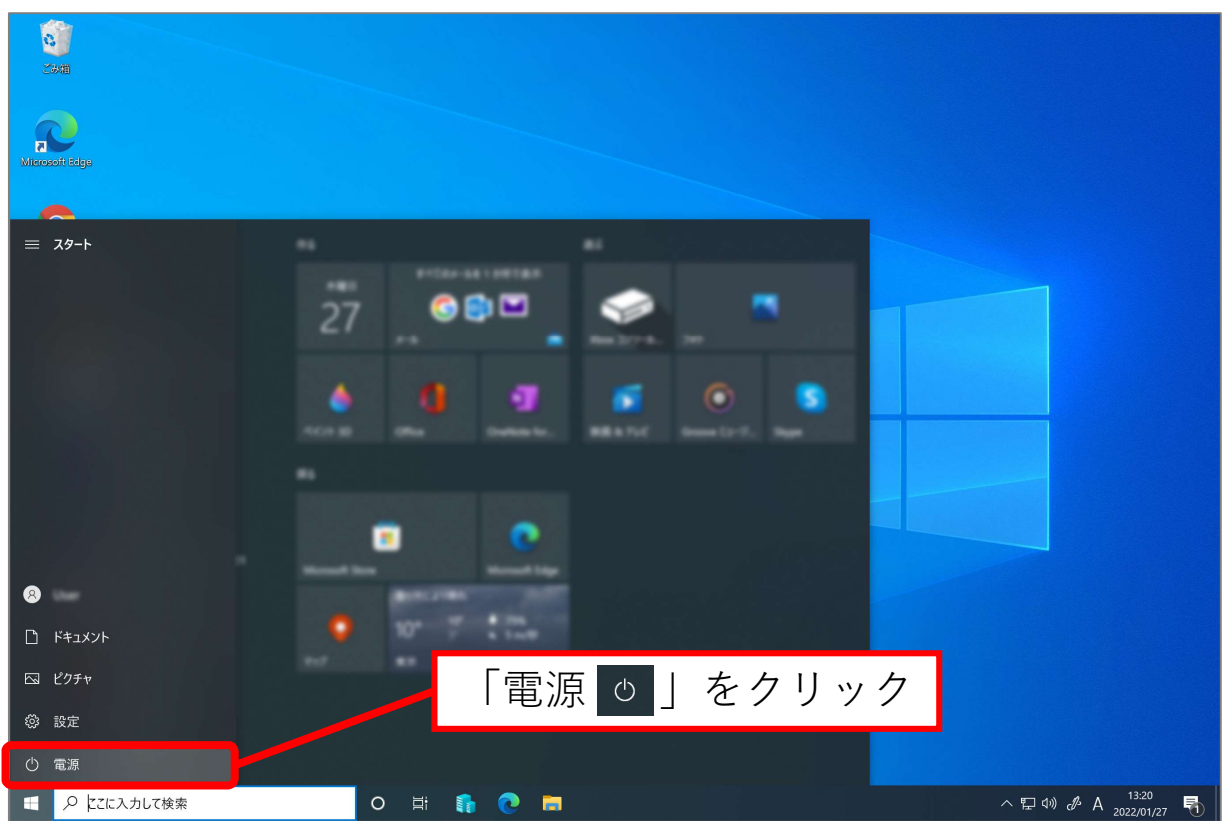

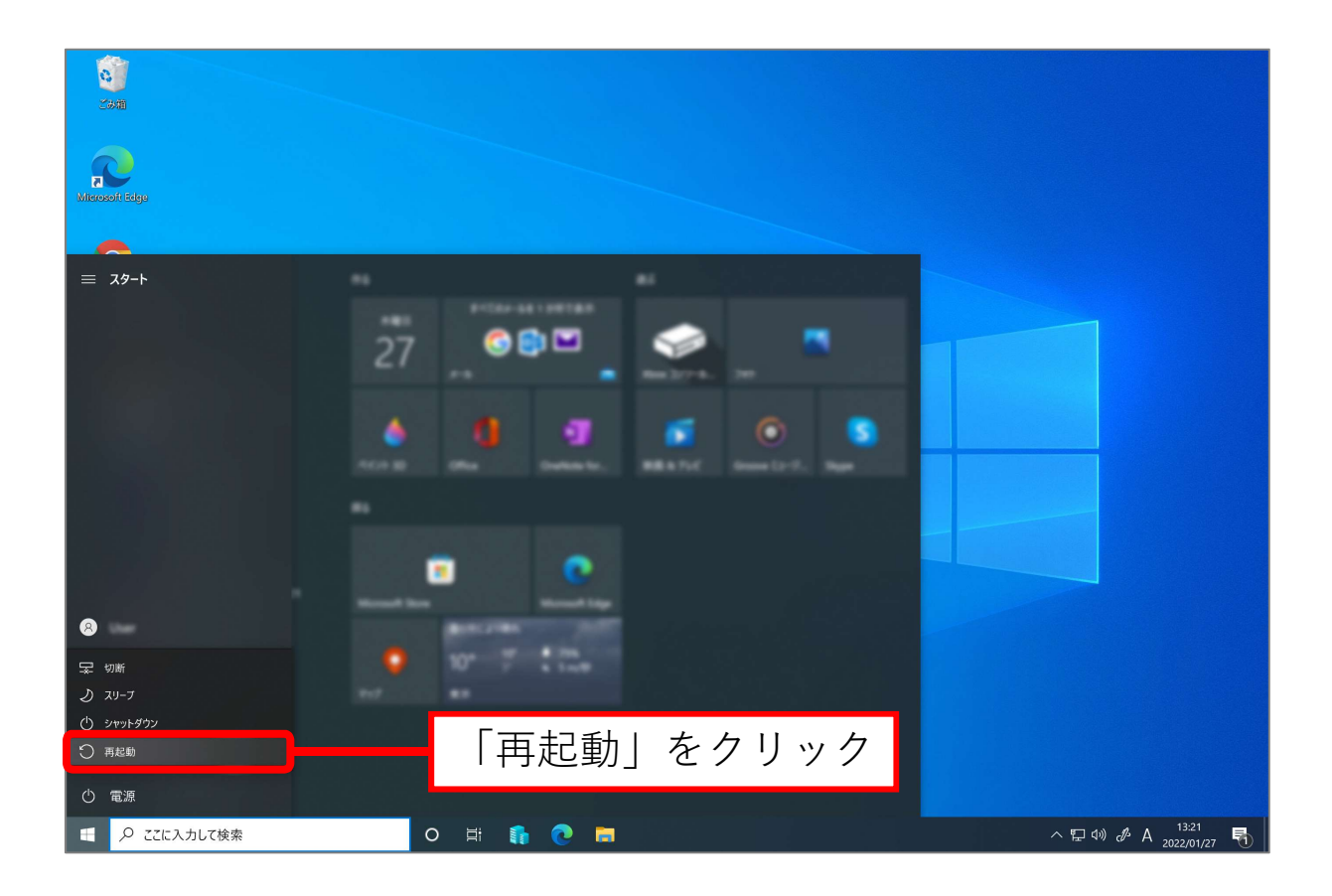

アンインストール完了